# Konfiguration und Fehlerbehebung für Cisco Unified Communication Manager (CUCM)-Backups

# Inhalt

Einführung Voraussetzungen Anforderungen Verwendete Komponenten Hintergrundinformationen Konfigurieren Hinzufügen eines Backup-Geräts über GUI-Verfahren Hinzufügen eines Backup-Geräts über CLI-Verfahren Protokollanalyse für das Hinzufügen eines Sicherungsgeräts Starten einer manuellen Sicherung über GUI-Verfahren Starten einer manuellen Sicherung über CLI-Verfahren Geplante Sicherung über GUI-Verfahren aktivieren Geplante Sicherung über CLI-Verfahren aktivieren CUCM - Beispiel für eine alte Sicherung löschen Protokollanalyse erfolgreicher neu erstellter und gelöschter alter Backup Überprüfen Fehlerbehebung

# Einführung

Dieses Dokument beschreibt das Verfahren zum Hinzufügen eines Backup-Geräts zum Cisco Unified Communication Manager (CUCM).

# Voraussetzungen

## Anforderungen

Cisco empfiehlt, über Kenntnisse in folgenden Bereichen zu verfügen:

- Cisco Unified Communication Manager (CUCM)
- Verwaltung des SFTP-Servers (Secure File Transfer Protocol)

## Verwendete Komponenten

- Cisco Unified Communications Manager 11.5
- Linux-SFTP-Server

Die Informationen in diesem Dokument wurden von den Geräten in einer bestimmten

Laborumgebung erstellt. Alle in diesem Dokument verwendeten Geräte haben mit einer leeren (Standard-)Konfiguration begonnen. Wenn Ihr Netzwerk in Betrieb ist, stellen Sie sicher, dass Sie die potenziellen Auswirkungen eines Befehls verstehen.

# Hintergrundinformationen

Das Ziel von Backups, die in Ihrer Umgebung mit jeder Software verfügbar sind, ist, in der Lage, im Falle einer Katastrophe wiederherstellen zu können. Backups sind wichtig, um Datenverluste zu vermeiden, wenn Software beschädigt ist, Hardware ausfällt oder Naturkatastrophen auftreten.

CUCM- und SFTP-Topologie, wie im Bild gezeigt:

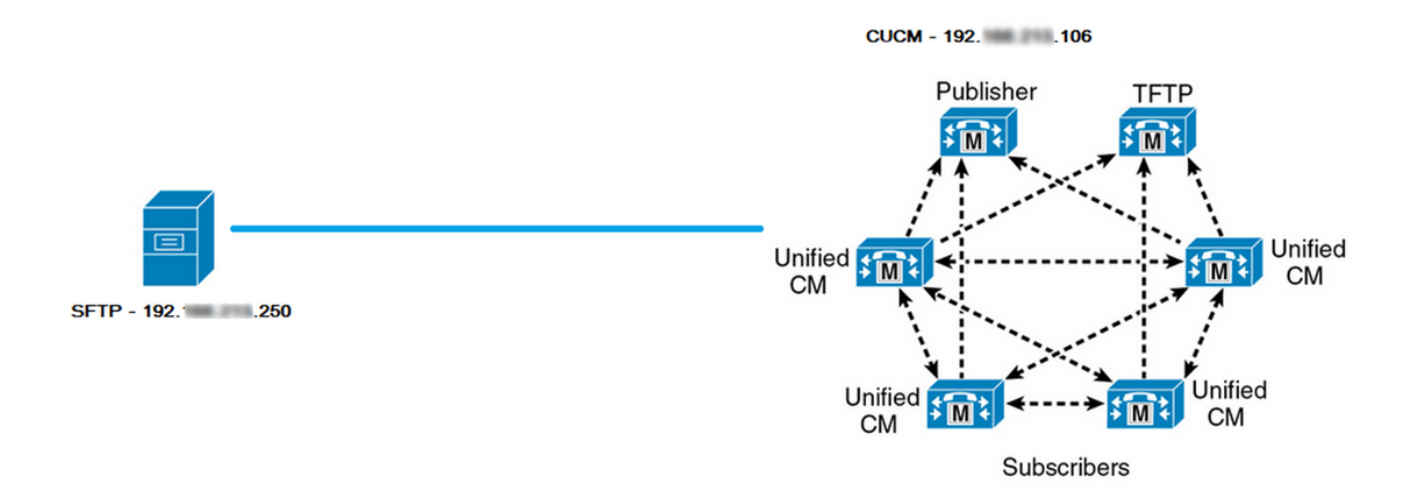

## Konfigurieren

## Hinzufügen eines Backup-Geräts über GUI-Verfahren

Schritt 1: Navigieren Sie zu CUCM > Disaster Recovery System > Backup > Backup Device, und klicken Sie auf Add New (Neu hinzufügen), wie in den Bildern gezeigt:

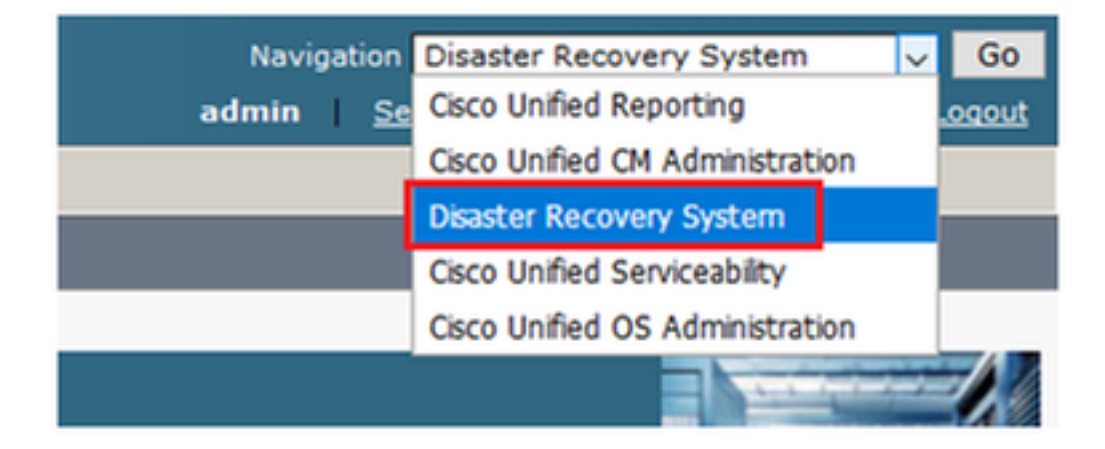

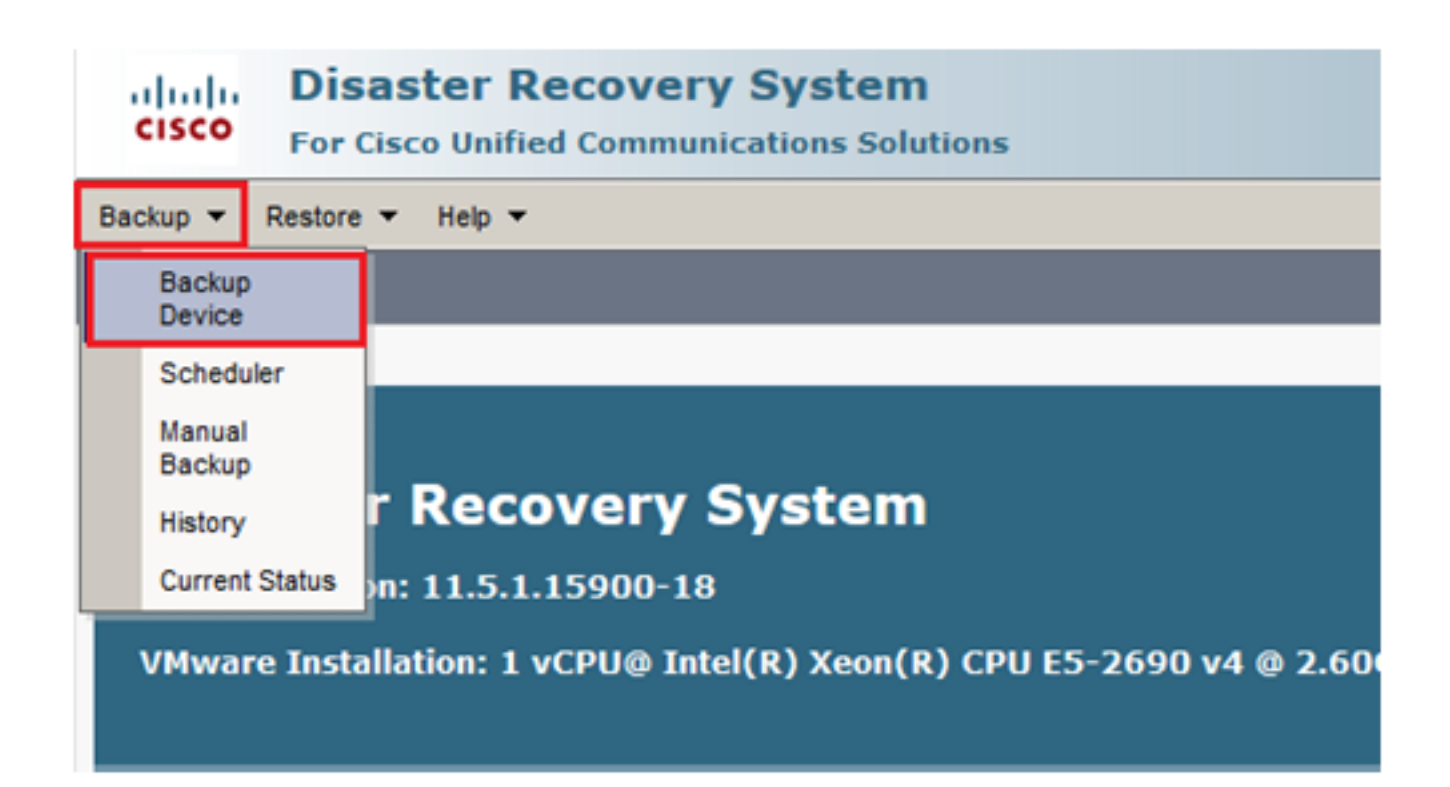

| Backup - Restore - Help -                                                           |
|-------------------------------------------------------------------------------------|
| Backup Device List                                                                  |
| Add New                                                                             |
| - Status                                                                            |
| Status     Status: No records found                                                 |
| Backup Device List                                                                  |
| No backup device configured.                                                        |
| Add New                                                                             |
| The Backup Device which is associated with 1 or more schedule(s) cannot be deleted. |

Schritt 2: Fügen Sie einen Namen des Sicherungsgeräts, eine IP-Adresse, einen Pfadnamen, einen Benutzernamen und ein Kennwort hinzu, wie in den Bildern gezeigt:

- Die IP-Adresse muss der Ziel-SFTP-Server sein, auf dem Backups gespeichert werden.
- Der Pfadname ist das Verzeichnis im SFTP-Server, in dem Backups gespeichert werden.
- Benutzername und Kennwort müssen für Authentifizierungszwecke im SFTP-Server vorhanden sein.
- Die Anzahl der im Netzwerkverzeichnis zu speichernden Sicherungen muss auf die Anzahl

der Sicherungen festgelegt werden, die im SFTP-Verzeichnis gespeichert werden müssen. Klicken Sie abschließend auf **Speichern**.

| Backup 🔻 Restore 👻 Help 👻                       |               |
|-------------------------------------------------|---------------|
| Backup Device                                   |               |
| Save Back                                       |               |
| - Status                                        |               |
| Status:Ready                                    |               |
| ┌Backup device name                             |               |
| Backup device name*                             | TAC-Backup    |
| Select Destination*                             |               |
| Network Directory                               |               |
| Host name/IP address                            | 192 250       |
| Path name                                       | /UCM/Backups/ |
| User name                                       | cisco         |
| Password                                        |               |
| Number of backups to store on Network Directory |               |
|                                                 |               |
| Save Back                                       |               |

Bestätigen Sie die erfolgreiche Aktualisierung, wie im Bild gezeigt:

| Backup Device                         |                      |               |  |
|---------------------------------------|----------------------|---------------|--|
| 📊 Save 🖕 Back                         |                      |               |  |
|                                       |                      |               |  |
| Status                                |                      |               |  |
| <ul> <li>Update successful</li> </ul> |                      |               |  |
| Backup device name-                   |                      |               |  |
| Backup device name*                   |                      | TAC-Backup    |  |
| Select Destination*                   |                      |               |  |
| Network Directory                     |                      |               |  |
|                                       | Host name/IP address | 192. 250      |  |
|                                       | Path name            | /UCM/Backups/ |  |
|                                       | Liser name           | cisco         |  |
|                                       | Oser Hame            |               |  |
|                                       | Password             |               |  |
| Number of backups to store            | on Network Directory | 1 🗸           |  |
|                                       |                      |               |  |
| Save Back                             |                      |               |  |

## Hinzufügen eines Backup-Geräts über CLI-Verfahren

Schritt 1: Secure Shell (SSH) wird in die IP-Adresse des CUCM Publisher eingefügt, und die Authentifizierung erfolgt mit dem Benutzernamen und Kennwort des Betriebssystems (OS), wie in den Abbildern gezeigt:

| 🕵 PuTTY Configuration                                                                                                    | ? ×                                                                                                    |
|----------------------------------------------------------------------------------------------------|----------------------------------------------------------------------------------------------------|
| Category:                                                                                                    |                                                                                                    |
| Session<br>Logging<br>Logging<br>Terminal<br>Keyboard<br>Bell<br>Features<br>Features<br>Vindow<br>Appearance<br>Behaviour<br>Translation<br>Selection<br>Colours<br>Colours<br>Colours<br>Colours<br>Data<br>Proxy<br>Telnet<br>Rlogin<br>SSH<br>Serial | Basic options for your PuTTY session         Specify the destination you want to connect to         Host Name (or IP address)         192       06         22         Connection type:         Raw       Telnet         Raw       Telnet         Rogin       SSH         Secial         Load, save or delete a stored session         Saved Sessions         Default Settings         Load         Save         Delete |
| About Help                                                                                                    | Open Cancel                                                                                                    |

## Putty 192. 106 - Putty

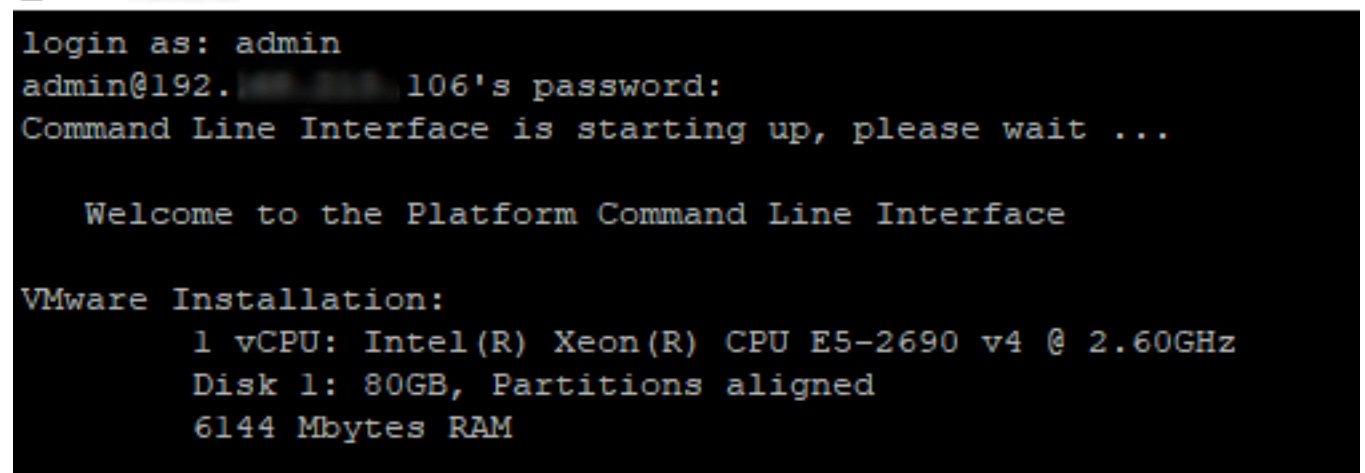

Schritt 2: Fügen Sie das Sicherungsgerät mit der Syntax hinzu: **utils disable\_restore device add network** <backup device name> <path> <ip-address des Remote-Servers> <Benutzername> [Anzahl der Sicherungen], wie im Image gezeigt: admin:utils disaster\_recovery device add network TAC-Backup /UCM/Backups/ 192. .250 cisco l Please enter password to connect to network server 192. .250:\*\*\*\* drfCliMsg: Backup Device has been saved successfully. admin:

Zum Zeitpunkt dieses Verfahrens zum Hinzufügen von Sicherungsgeräten finden diese Schritte in CUCM statt:

- 1. Kontaktieren Sie den SFTP-Server, und authentifizieren Sie ihn.
- 2. Übertragen einer Testdatei in das Verzeichnis
- 3. Trennen Sie die Verbindung zum SFTP-Server.
- 4. Kontaktieren Sie den SFTP-Server, und authentifizieren Sie ihn.
- 5. Löschen Sie die Testdatei im Verzeichnis.
- 6. Trennen Sie die Verbindung zum SFTP-Server.

**Hinweis**: Wenn einer dieser Schritte fehlschlägt, kann der CUCM das Backup-Gerät nicht hinzufügen.

### Protokollanalyse für das Hinzufügen eines Sicherungsgeräts

```
2018-12-24 11:39:22,494 DEBUG [NetMessageDispatch] - drfMessageValidator.validateMessage():
Starting introspection for Message ID = 3200 Message Body =
  ====== BEGIN msgSubUpdateDestination_REQ =========
  devicepath : /UCM/Backups/
             : NETWORK
  devicetype
  hostname : 192.X.X.250
  m iBackupSetCount : 1
  password : 8f5fcb108a798014abff9ab4fc006f2a83027d6c858f0ac9b2720a32ba1b8d3c
  storagelocationname : TAC-Backup
  username : cisco
  version : 1.0.0
  schedules : []
  ====== END msgSubUpdateDestination_REQ ========
```

connect to the SFTP server.

2018-12-24 11:39:23,171 DEBUG [NetMessageDispatch] - drfUtils:establishSftpConnection: Connecting SFTP server...

#### Authentifizierung erfolgreich abgeschlossen

2018-12-24 11:39:23,373 DEBUG [NetMessageDispatch] - drfUtils:establishSftpConnection: Authentication Completed Successfully, connected to remote server. Now opening a SFTP channel.

2018-12-24 11:39:23,580 DEBUG [NetMessageDispatch] - drfUtils:sftpPutFile: SSH Authentication success for user cisco on 192.X.X.250

CUCM überträgt Dateien von: /common/drf/d3-sb-11pub\_dUmmI\_Drf zum Server: 192.X.X.250 /UCM/Backups/d3-sb-11pub\_dUmmI\_Drf

Damit wird sichergestellt, dass CUCM über Lese-/Schreibrechte verfügt.

2018-12-24 11:39:23,581 DEBUG [NetMessageDispatch] - drfUtils:sftpPutFile: Transferring files from: /common/drf/d3-sb-11pub\_dUmmI\_Drf to the server: 192.X.X.250 /UCM/Backups/d3-sb-11pub\_dUmmI\_Drf

2018-12-24 11:39:23,581 DEBUG [NetMessageDispatch] - drfSftpProgressMonitor:: STARTING: 0 /common/drf/d3-sb-11pub\_dUmmI\_Drf -> /UCM/Backups/d3-sb-11pub\_dUmmI\_Drf total: 0

### 

#### Dateiübertragung abgeschlossen

2018-12-24 11:39:23,585 DEBUG [NetMessageDispatch] - drfSftpProgressMonitor:: ...File Transfer Completed

### 

### CUCM schließt ChannelSftp..

2018-12-24 11:39:23,586 DEBUG [NetMessageDispatch] - drfUtils:closeSFTPConnections: Closing ChannelSftp... 2018-12-24 11:39:23,586 DEBUG [NetMessageDispatch] - drfUtils:closeSFTPConnections: Disconnecting Channel... 2018-12-24 11:39:23,586 DEBUG [NetMessageDispatch] - drfUtils:closeSFTPConnections: Closing Session...

CUCM versucht, eine Verbindung zum SFTP-Server herzustellen.

2018-12-24 11:39:23,586 DEBUG [NetMessageDispatch] - drfUtils:establishSftpConnection: Trying to connect to the SFTP server.

2018-12-24 11:39:23,587 DEBUG [NetMessageDispatch] - drfUtils:establishSftpConnection: Connecting SFTP server...

Authentifizierung erfolgreich abgeschlossen

2018-12-24 11:39:23,733 DEBUG [NetMessageDispatch] - drfUtils:establishSftpConnection: Authentication Completed Successfully, connected to remote server. Now opening a SFTP channel.

CUCM löscht die Dateien /UCM/Backups/d3-sb-11pub\_dUmmI\_Drf vom Server: 192.X.X.250 Damit wird sichergestellt, dass CUCM über Lese-/Schreibrechte verfügt.

2018-12-24 11:39:24,277 DEBUG [NetMessageDispatch] - drfUtils:sftpDeleteFile: Deleting files /UCM/Backups/d3-sb-11pub\_dUmmI\_Drf from the server: 192.X.X.250

2018-12-24 11:39:24,277 INFO [NetMessageDispatch] - drfutils.sftpDeleteFiles: Successfully deleted /UCM/Backups/d3-sb-11pub\_dUmmI\_Drf on the Server 192.X.X.250

#### CUCM schließt ChannelSftp...

2018-12-24 11:39:24,278 DEBUG [NetMessageDispatch] - drfUtils:closeSFTPConnections: Closing ChannelSftp... 2018-12-24 11:39:24,278 DEBUG [NetMessageDispatch] - drfUtils:closeSFTPConnections: Disconnecting Channel... 2018-12-24 11:39:24,278 DEBUG [NetMessageDispatch] - drfUtils:closeSFTPConnections: Closing Session... 2018-12-24 11:39:24,278 DEBUG [NetMessageDispatch] - drfUtils:isSftpLocationAccessible: Closing SFTP Client...

Starten einer manuellen Sicherung über GUI-Verfahren

Schritt 1: Navigieren Sie zu CUCM > Disaster Recovery System > Backup > Manual Backup (CUCM > Disaster Recovery System > Sicherung > Manuelle Sicherung), wie in den Bildern gezeigt:

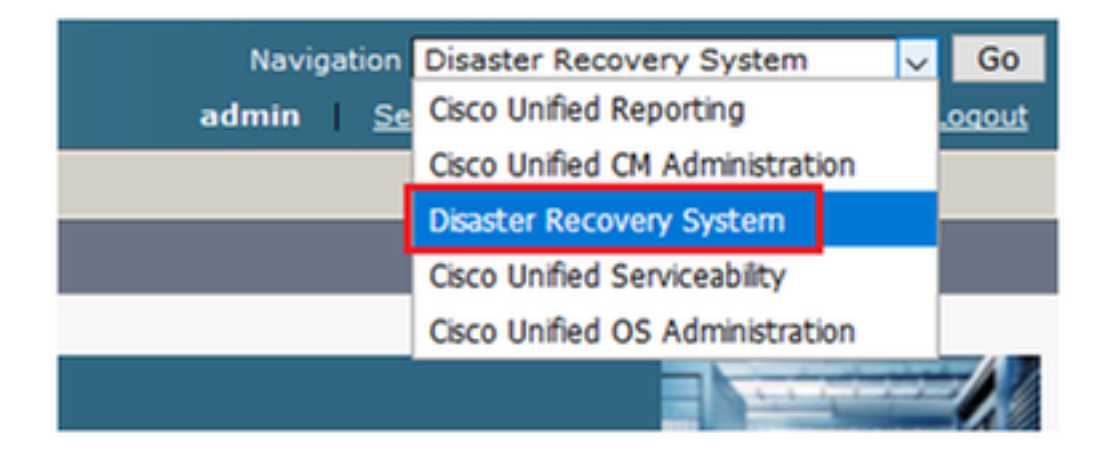

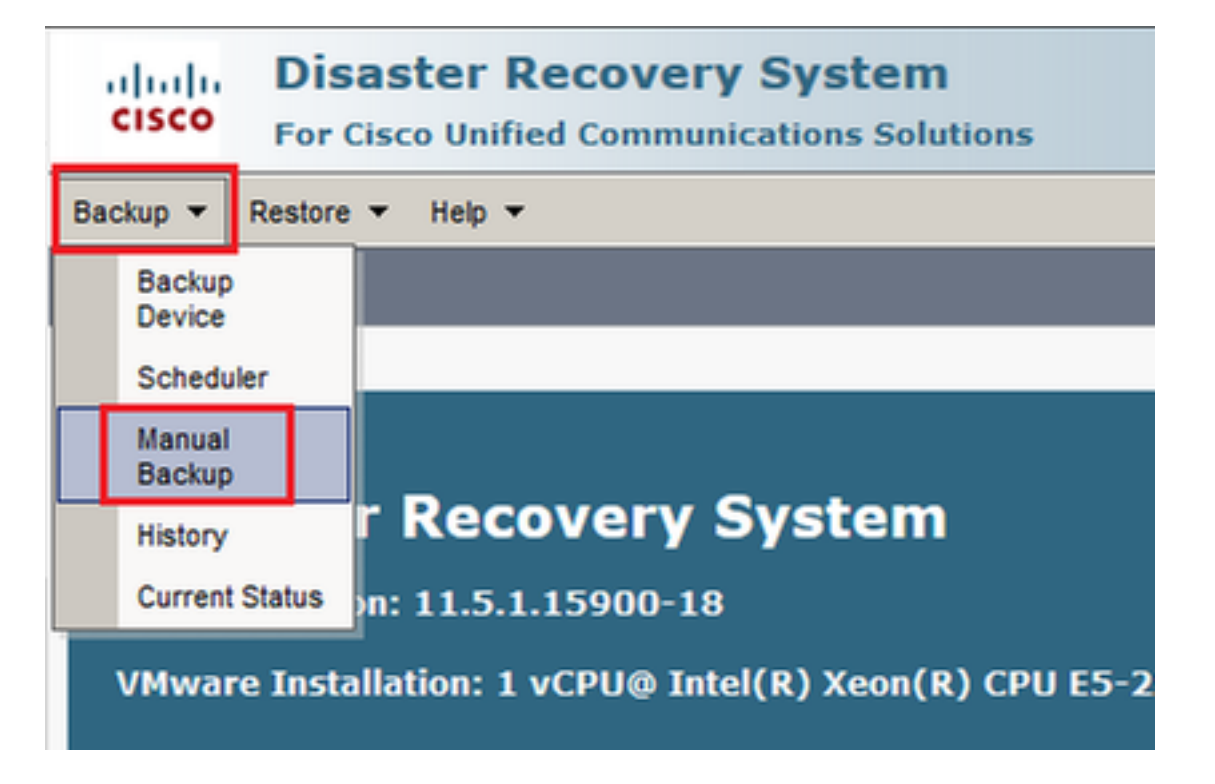

Schritt 2: Wählen Sie das Sicherungsgerät aus, die zu sichernden Funktionen und klicken Sie auf Start. In diesem Beispiel wird nur die UCM-Funktion gesichert, wie im Bild gezeigt:

| Backup 🔻 Restore 👻 Help 💌                                                                                                    |                                                                                                    |                                                                                                    |
|----------------------------------------------------------------------------------------------------|----------------------------------------------------------------------------------------------------|----------------------------------------------------------------------------------------------------|
| Manual Backup                                                                                                    |                                                                                                    |                                                                                                    |
| Start Backup 🐻 Estimate Size 🔛 Select All 🔛 Clear All                                                                                                    |                                                                                                    |                                                                                                    |
| Status:Ready                                                                                                    |                                                                                                    |                                                                                                    |
| Select Backup Device           Device Name*         TAC-Backup                                                                                                    |                                                                                                    |                                                                                                    |
| Select Features *                                                                                                    |                                                                                                    |                                                                                                    |
| ☐ucm<br>□cdr_car<br>□plm                                                                                                    |                                                                                                    |                                                                                                    |
| The following components are registered with Disaster Recovery                                                                                                    | System:                                                                                                    |                                                                                                    |
| ······································                                                                                                    |                                                                                                    |                                                                                                    |
|                                                                                                    |                                                                                                    |                                                                                                    |
| Feature                                                                                                    | Server                                                                                                    |                                                                                                    |
| Feature<br>UCM                                                                                                    | Server<br>D3-SB-11PUB                                                                                                    | CDPAGT                                                                                                    |
| Feature<br>UCM<br>UCM                                                                                                    | Server<br>D3-SB-11PUB<br>D3-SB-11PUB                                                                                                    | CDPAGT<br>SYSLOGAGT                                                                                                    |
| Feature<br>UCM<br>UCM<br>UCM                                                                                                    | Server<br>D3-SB-11PUB<br>D3-SB-11PUB<br>D3-SB-11PUB                                                                                                    | CDPAGT<br>SYSLOGAGT<br>PLATFORM                                                                                                    |
| Feature<br>UCM<br>UCM<br>UCM<br>UCM                                                                                                    | Server<br>D3-SB-11PUB<br>D3-SB-11PUB<br>D3-SB-11PUB<br>D3-SB-11PUB                                                                                                    | CDPAGT<br>SYSLOGAGT<br>PLATFORM<br>CLM                                                                                                    |
| Feature<br>UCM<br>UCM<br>UCM<br>UCM<br>UCM                                                                                                    | Server<br>D3-SB-11PUB<br>D3-SB-11PUB<br>D3-SB-11PUB<br>D3-SB-11PUB<br>D3-SB-11PUB                                                                                                    | CDPAGT<br>SYSLOGAGT<br>PLATFORM<br>CLM<br>CCMDB                                                                                                    |
| Feature           UCM           UCM           UCM           UCM           UCM           UCM           UCM                                                                                                    | Server<br>D3-SB-11PUB<br>D3-SB-11PUB<br>D3-SB-11PUB<br>D3-SB-11PUB<br>D3-SB-11PUB<br>D3-SB-11PUB                                                                                                    | CDPAGT<br>SYSLOGAGT<br>PLATFORM<br>CLM<br>CCMDB<br>TCT                                                                                                    |
| Feature           UCM           UCM           UCM           UCM           UCM           UCM           UCM           UCM           UCM                                                                                                    | Server           D3-SB-11PUB           D3-SB-11PUB           D3-SB-11PUB           D3-SB-11PUB           D3-SB-11PUB           D3-SB-11PUB           D3-SB-11PUB                                                                                                    | CDPAGT<br>SYSLOGAGT<br>PLATFORM<br>CLM<br>CCMDB<br>TCT<br>CCMPREFS                                                                                                    |
| Feature           UCM           UCM           UCM           UCM           UCM           UCM           UCM           UCM           UCM           UCM           UCM           UCM           UCM                                                                                                    | Server           D3-SB-11PUB           D3-SB-11PUB           D3-SB-11PUB           D3-SB-11PUB           D3-SB-11PUB           D3-SB-11PUB           D3-SB-11PUB           D3-SB-11PUB           D3-SB-11PUB                                                                                                    | CDPAGT<br>SYSLOGAGT<br>PLATFORM<br>CLM<br>CCMDB<br>TCT<br>CCMPREFS<br>TFTP                                                                                                    |
| Feature           UCM           UCM           UCM           UCM           UCM           UCM           UCM           UCM           UCM           UCM           UCM           UCM           UCM           UCM           UCM           UCM           UCM                                                                                                    | Server           D3-SB-11PUB           D3-SB-11PUB           D3-SB-11PUB           D3-SB-11PUB           D3-SB-11PUB           D3-SB-11PUB           D3-SB-11PUB           D3-SB-11PUB           D3-SB-11PUB           D3-SB-11PUB           D3-SB-11PUB                                                                                                    | CDPAGT<br>SYSLOGAGT<br>PLATFORM<br>CLM<br>CCMDB<br>TCT<br>CCMPREFS<br>TFTP<br>MOH                                                                                                    |
| Feature           UCM           UCM           UCM           UCM           UCM           UCM           UCM           UCM           UCM           UCM           UCM           UCM           UCM           UCM           UCM           UCM           UCM           UCM                                                                                                    | Server           D3-SB-11PUB           D3-SB-11PUB           D3-SB-11PUB           D3-SB-11PUB           D3-SB-11PUB           D3-SB-11PUB           D3-SB-11PUB           D3-SB-11PUB           D3-SB-11PUB           D3-SB-11PUB           D3-SB-11PUB           D3-SB-11PUB           D3-SB-11PUB                                                                                                    | CDPAGT<br>SYSLOGAGT<br>PLATFORM<br>CLM<br>CCMDB<br>TCT<br>CCMPREFS<br>TFTP<br>MOH<br>ANN                                                                                                |
| Feature           UCM           UCM           UCM           UCM           UCM           UCM           UCM           UCM           UCM           UCM           UCM           UCM           UCM           UCM           UCM           UCM           UCM           UCM           UCM           UCM                                                                                                    | Server           D3-SB-11PUB           D3-SB-11PUB                                                                                                    | CDPAGT<br>SYSLOGAGT<br>PLATFORM<br>CLM<br>CCMDB<br>TCT<br>CCMPREFS<br>TFTP<br>MOH<br>ANN<br>BAT                                                                                         |
| Feature           UCM           UCM                                                                                                    | Server           D3-SB-11PUB           D3-SB-11PUB                                                                                                    | CDPAGT<br>SYSLOGAGT<br>PLATFORM<br>CLM<br>CCMDB<br>TCT<br>CCMPREFS<br>TFTP<br>MOH<br>ANN<br>BAT<br>CEF                                                                                  |
| Feature           UCM           UCM                                                                                                    | Server           D3-SB-11PUB           D3-SB-11PUB                                                                                                    | CDPAGT<br>SYSLOGAGT<br>PLATFORM<br>CLM<br>CCMDB<br>TCT<br>CCMPREFS<br>TFTP<br>MOH<br>ANN<br>BAT<br>CCFF<br>REPORTER                                                                     |
| Feature           UCM           UCM                                                                                                    | Server           D3-SB-11PUB           D3-SB-11PUB                                                                                                    | CDPAGT<br>SYSLOGAGT<br>PLATFORM<br>CLM<br>CCMDB<br>TCT<br>CCMPREFS<br>TFTP<br>MOH<br>ANN<br>BAT<br>CEF<br>REPORTER<br>DNALIASLOOKUP                                                     |
| Feature           UCM           UCM                                                                                                    | Server           D3-SB-11PUB           D3-SB-11PUB                                                                                                    | CDPAGT<br>SYSLOGAGT<br>PLATFORM<br>CLM<br>CCM0B<br>TCT<br>CCMPREFS<br>TFTP<br>MOH<br>ANN<br>BAT<br>CEF<br>REPORTER<br>DNALIASLOOKUP<br>DNALIASSYNC                                      |
| Feature           UCM           UCM | Server           D3-SB-11PUB           D3-SB-11PUB< | CDPAGT<br>SYSLOGAGT<br>PLATFORM<br>CLM<br>CCMDB<br>TCT<br>CCMPREFS<br>TFTP<br>MOH<br>ANN<br>BAT<br>CEF<br>REPORTER<br>DNALIASLOOKUP<br>DNALIASSYNC<br>CAR                               |
| Feature           UCM           UCM | Server           D3-SB-11PUB           D3-SB-11PUB< | CDPAGT<br>SYSLOGAGT<br>PLATFORM<br>CLM<br>CCMDB<br>TCT<br>CCMPREFS<br>TFTP<br>MOH<br>ANN<br>BAT<br>CEF<br>REPORTER<br>DNALIASLOOKUP<br>DNALIASLOOKUP<br>DNALIASSYNC<br>CAR<br>ELM-AGENT |

## • Wenn die Sicherung ausgeführt wird, wird eine Statusanzeige angezeigt, wie im Bild gezeigt:

| Backup - Restore | Help                            |                                       |        |           |                              |                                                     |
|------------------|---------------------------------|---------------------------------------|--------|-----------|------------------------------|-----------------------------------------------------|
| Backup Status    |                                 |                                       |        |           |                              |                                                     |
| Refresh          | Cancel                          |                                       |        |           |                              |                                                     |
|                  |                                 |                                       |        |           |                              |                                                     |
| - Status         |                                 |                                       |        |           |                              |                                                     |
| 0                |                                 |                                       |        |           |                              |                                                     |
| Backup opera     | ition in progress for server [] | D3-SB-11PUB], please wait             |        |           |                              |                                                     |
| - Backup details |                                 |                                       |        |           |                              |                                                     |
| buckup uctures   |                                 |                                       |        |           |                              |                                                     |
| Tar Filenamer    | 2019-1                          | 2-24-12-04-29 tar                     |        |           |                              |                                                     |
| Backup Device:   | NETWO                           | PK                                    |        |           |                              |                                                     |
| Operation:       | BACKU                           | P                                     |        |           |                              |                                                     |
| Percentage Com   | plete: 26%                      | i i i i i i i i i i i i i i i i i i i |        |           |                              |                                                     |
|                  |                                 | J                                     |        |           | 1                            |                                                     |
| Feature          | Server                          | Component                             | Status | Result ** | Start Time                   | Log File *                                          |
| UCM              | D3-SB-11PUB                     | CDPAGT                                | 100    | SUCCESS   | Mon Dec 24 13:04:38 PST 2018 | 2018-12-24-13-04-38 b d3-sb-11pub ucm cdpaqt.log    |
| UCM              | D3-SB-11PUB                     | SYSLOGAGT                             | 100    | SUCCESS   | Mon Dec 24 13:04:40 PST 2018 | 2018-12-24-13-04-38 b d3-sb-11pub ucm syslogagt.log |
| UCM              | D3-SB-11PUB                     | PLATFORM                              | 100    | SUCCESS   | Mon Dec 24 13:04:41 PST 2018 | 2018-12-24-13-04-38 b d3-sb-11pub ucm platform.log  |
| UCM              | D3-SB-11PUB                     | CLM                                   | 100    | SUCCESS   | Mon Dec 24 13:04:44 PST 2018 | 2018-12-24-13-04-38 b d3-sb-11pub ucm clm.log       |
| UCM              | D3-SB-11PUB                     | CCMDB                                 | 0      | Active    | Mon Dec 24 13:04:44 PST 2018 |                                                     |
| UCM              | D3-SB-11PUB                     | TCT                                   | 0      |           |                              |                                                     |
| UCM              | D3-SB-11PUB                     | CCMPREFS                              | 0      |           |                              |                                                     |
| UCM              | D3-SB-11PUB                     | TFTP                                  | 0      |           |                              |                                                     |
| UCM              | D3-SB-11PUB                     | мон                                   | 0      |           |                              |                                                     |
| UCM              | D3-SB-11PUB                     | ANN                                   | 0      |           |                              |                                                     |
| UCM              | D3-SB-11PUB                     | BAT                                   | 0      |           |                              |                                                     |
| UCM              | D3-SB-11PUB                     | CEF                                   | 0      |           |                              |                                                     |
| UCM              | D3-SB-11PUB                     | REPORTER                              | 0      |           |                              |                                                     |
| UCM              | D3-SB-11PUB                     | DNALIASLOOKUP                         | 0      |           |                              |                                                     |
| UCM              | D3-SB-11PUB                     | DNALIASSYNC                           | 0      |           |                              |                                                     |
|                  |                                 |                                       |        |           |                              |                                                     |
| Refresh          |                                 |                                       |        | Cancel B  | ackup                        |                                                     |

• Wenn die Sicherung abgeschlossen ist, sehen Sie eine **ERFOLGREICHE** Meldung, die die in CUCM **abgeschlossene Sicherung** anzeigt, wie im Bild gezeigt:

| Backup - Restore | e 🕶 Help 🕶       |                         |        |           |                              |                                                         |
|------------------|------------------|-------------------------|--------|-----------|------------------------------|---------------------------------------------------------|
| Backup Status    |                  |                         |        |           |                              |                                                         |
| Refresh          | Cancel           |                         |        |           |                              |                                                         |
| Status           |                  |                         |        |           |                              |                                                         |
|                  |                  |                         |        |           |                              |                                                         |
| U SUCCESS: E     | Backup Completed |                         |        |           |                              |                                                         |
| - Backup details |                  | -                       |        |           |                              |                                                         |
|                  |                  |                         |        |           |                              |                                                         |
| Tar Filename:    |                  | 2018-12-24-13-04-38.tar |        |           |                              |                                                         |
| Backup Device    |                  | NETWORK                 |        |           |                              |                                                         |
| Operation:       |                  | BACKUP                  |        |           |                              |                                                         |
| Percentage Con   | mplete:          | 100%                    |        |           |                              |                                                         |
|                  |                  |                         |        |           |                              | *                                                       |
| Feature          | Server           | Component               | Status | Result ** | Start Time                   | Log File *                                              |
| UCM              | D3-SB-11PUB      | CDPAGT                  | 100    | SUCCESS   | Mon Dec 24 13:04:38 PST 2018 | 2018-12-24-13-04-38 b d3-sb-11pub ucm cdpaqt.log        |
| UCM              | D3-SB-11PUB      | SYSLOGAGT               | 100    | SUCCESS   | Mon Dec 24 13:04:40 PST 2018 | 2018-12-24-13-04-38 b d3-sb-11pub ucm syslogagt.log     |
| UCM              | D3-SB-11PUB      | PLATFORM                | 100    | SUCCESS   | Mon Dec 24 13:04:41 PST 2018 | 2018-12-24-13-04-38 b d3-sb-11pub ucm platform.log      |
| UCM              | D3-SB-11PUB      | CLM                     | 100    | SUCCESS   | Mon Dec 24 13:04:44 PST 2018 | 2018-12-24-13-04-38 b d3-sb-11pub ucm clm.log           |
| UCM              | D3-SB-11PUB      | CCMDB                   | 100    | SUCCESS   | Mon Dec 24 13:04:44 PST 2018 | 2018-12-24-13-04-38 b d3-sb-11pub ucm ccmdb.log         |
| UCM              | D3-SB-11PUB      | тст                     | 100    | SUCCESS   | Mon Dec 24 13:04:59 PST 2018 | 2018-12-24-13-04-38 b d3-sb-11pub ucm tct.log           |
| UCM              | D3-SB-11PUB      | CCMPREFS                | 100    | SUCCESS   | Mon Dec 24 13:05:00 PST 2018 | 2018-12-24-13-04-38 b d3-sb-11pub ucm ccmprefs.log      |
| UCM              | D3-SB-11PUB      | TFTP                    | 100    | SUCCESS   | Mon Dec 24 13:05:03 PST 2018 | 2018-12-24-13-04-38 b d3-sb-11pub ucm tftp.log          |
| UCM              | D3-SB-11PUB      | MOH                     | 100    | SUCCESS   | Mon Dec 24 13:08:57 PST 2018 | 2018-12-24-13-04-38 b d3-sb-11pub ucm moh.log           |
| UCM              | D3-SB-11PUB      | ANN                     | 100    | SUCCESS   | Mon Dec 24 13:09:00 PST 2018 | 2018-12-24-13-04-38 b d3-sb-11pub ucm ann.log           |
| UCM              | D3-SB-11PUB      | BAT                     | 100    | SUCCESS   | Mon Dec 24 13:09:00 PST 2018 | 2018-12-24-13-04-38 b d3-sb-11pub ucm bat.log           |
| UCM              | D3-SB-11PUB      | CEF                     | 100    | SUCCESS   | Mon Dec 24 13:09:02 PST 2018 | 2018-12-24-13-04-38 b d3-sb-11pub ucm cef.log           |
| UCM              | D3-SB-11PUB      | REPORTER                | 100    | SUCCESS   | Mon Dec 24 13:09:03 PST 2018 | 2018-12-24-13-04-38 b d3-sb-11pub ucm reportenlog       |
| UCM              | D3-SB-11PUB      | DNALIASLOOKUP           | 100    | SUCCESS   | Mon Dec 24 13:09:04 PST 2018 | 2018-12-24-13-04-38 b d3-sb-11pub ucm dnaliaslookup.log |
| UCM              | D3-SB-11PUB      | DNALIASSYNC             | 100    | SUCCESS   | Mon Dec 24 13:09:05 PST 2018 | 2018-12-24-13-04-38 b d3-sb-11pub ucm dnaliassync.log   |
|                  |                  |                         |        | ·         |                              |                                                         |
| Pefrech          |                  |                         |        | Cano      | al Backup                    |                                                         |
| Renesil          |                  |                         |        | Cano      | er backup                    |                                                         |

 Wenn die Sicherung abgeschlossen ist, sehen Sie die TAR-Dateien im SFTP-Verzeichnis, wie im Bild gezeigt. Diese Dateien werden später verwendet, wenn eine Wiederherstellung erforderlich ist:

| root@CM-SF | TP: | /home/d | cisco/U | JCM/Backups | 11  |    |       |                                                       |
|------------|-----|---------|---------|-------------|-----|----|-------|-------------------------------------------------------|
| total 2232 | 628 |         |         |             |     |    |       |                                                       |
| drwxr-xr-x | 2   | cisco   | cisco   | 20480       | Dec | 24 | 13:31 | ./                                                    |
| drwxr-xr-x | 71  | cisco   | cisco   | 12288       | Dec | 21 | 13:33 | /                                                     |
| -rw-rw-r   | 1   | cisco   | cisco   | 23792       | Dec | 24 | 13:31 | 2018-12-24-13-04-38_D3-SB-11PUB_drfComponent.xml      |
| -rw-rw-r   | 1   | cisco   | cisco   | 10272       | Dec | 24 | 13:31 | 2018-12-24-13-04-38_D3-SB-11PUB_UCM_ANN.tar           |
| -rw-rw-r   | 1   | cisco   | cisco   | 3123405     | Dec | 24 | 13:31 | 2018-12-24-13-04-38_D3-SB-11PUB_UCM_BAT.tar           |
| -rw-rw-r   | 1   | cisco   | cisco   | 37990432    | Dec | 24 | 13:27 | 2018-12-24-13-04-38 D3-SB-11PUB_UCM_CCMDB.tar         |
| -rw-rw-r   | 1   | cisco   | cisco   | 13015072    | Dec | 24 | 13:27 | 2018-12-24-13-04-38_D3-SB-11PUB_UCM_CCMPREFS.tar      |
| -rw-rw-r   | 1   | cisco   | cisco   | 20538       | Dec | 24 | 13:27 | 2018-12-24-13-04-38_D3-SB-11PUB_UCM_CDPAGT.tar        |
| -rw-rw-r   | 1   | cisco   | cisco   | 10360       | Dec | 24 | 13:31 | 2018-12-24-13-04-38 D3-SB-11PUB_UCM_CEF.tar           |
| -rw-rw-r   | 1   | cisco   | cisco   | 10335       | Dec | 24 | 13:27 | 2018-12-24-13-04-38_D3-SB-11PUB_UCM_CLM.tar           |
| -rw-rw-r   | 1   | cisco   | cisco   | 20512       | Dec | 24 | 13:31 | 2018-12-24-13-04-38 D3-SB-11PUB_UCM_DNALIASLOOKUP.tar |
| -rw-rw-r   | 1   | cisco   | cisco   | 10272       | Dec | 24 | 13:31 | 2018-12-24-13-04-38_D3-SB-11PUB_UCM_DNALIASSYNC.tar   |
| -rw-rw-r   | 1   | cisco   | cisco   | 27904032    | Dec | 24 | 13:31 | 2018-12-24-13-04-38_D3-SB-11PUB_UCM_MOH.tar           |
| -rw-rw-r   | 1   | cisco   | cisco   | 1597472     | Dec | 24 | 13:27 | 2018-12-24-13-04-38_D3-SB-11PUB_UCM_PLATFORM.tar      |
| -rw-rw-r   | 1   | cisco   | cisco   | 20577       | Dec | 24 | 13:31 | 2018-12-24-13-04-38_D3-SB-11PUB_UCM_REPORTER.tar      |
| -rw-rw-r   | 1   | cisco   | cisco   | 10298       | Dec | 24 | 13:27 | 2018-12-24-13-04-38 D3-SB-11PUB_UCM_SYSLOGAGT.tar     |
| -rw-rw-r   | 1   | cisco   | cisco   | 10360       | Dec | 24 | 13:27 | 2018-12-24-13-04-38_D3-SB-11PUB_UCM_TCT.tar           |
| -rw-rw-r   | 1   | cisco   | cisco   | 2202353616  | Dec | 24 | 13:31 | 2018-12-24-13-04-38_D3-SB-11PUB_UCM_TFTP.tar          |
| root@CM-SE | TP: | /home/d | cisco/U | JCM/Backups | ŧ   |    |       |                                                       |

## Starten einer manuellen Sicherung über CLI-Verfahren

Schritt 1: Secure Shell (SSH) wird in die IP-Adresse des CUCM Publisher eingefügt, und die Authentifizierung erfolgt mit dem Benutzernamen und dem Kennwort des Betriebssystems, wie im Bild gezeigt:

| 🕵 PuTTY Configuration                                                                                                    |                                                                                                    | ?                                                      | ×   |
|----------------------------------------------------------------------------------------------------|----------------------------------------------------------------------------------------------------|--------------------------------------------------------|-----|
| Category:<br>Session<br>Cologging<br>Category:<br>Session<br>Cologging<br>Terminal<br>Keyboard<br>Bell<br>Features<br>Selection<br>Colours<br>Colours<br>Colours<br>Colours<br>Connection<br>Proxy<br>Telnet<br>Rlogin<br>Serial | Basic options for your PuTTY see         Specify the destination you want to connect         Host Name (or IP address)         192       06         Connection type:         Raw       Telnet         Raw       Telnet         Raw       Telnet         Load, save or delete a stored session         Saved Sessions         Default Settings         Close window on exit:         Always       Never         Only on close | ssion<br>ct to<br>Port<br>22<br>Load<br>Save<br>Delete | ial |
| About Help                                                                                                    | Open                                                                                                    | Cance                                                  | ł   |

Schritt 2: Starten Sie eine manuelle Sicherung mit der Befehlssyntax: **utils disable\_backup network** <featurelist> <backup device name>, wie im Image gezeigt:

| 🛃 192106 - PuTTY                                 |                              |                          |                   |
|--------------------------------------------------|------------------------------|--------------------------|-------------------|
| admin:utils disaster_recovery backup network UCM | 1 TAC-Backup                 |                          |                   |
| drfCliMsg: Backup initiated successfully. Please | run 'utils disaster_recovery | status backup' command t | to see the status |

 Wenn die Sicherung ausgeführt wird, wird eine Statusanzeige mit der Befehlssyntax angezeigt: utils backupDisaster\_Recovery-Status wie im Bild gezeigt:
 # 192. 106 - PUTTY

| admin:utils disaster_recovery status backup                                                                                                   |
|----------------------------------------------------------------------------------------------------|
| Status: Backup operation in progress for server [D3-SB-11PUB], please wait                                                                    |
| Tar Filename: 2018-12-24-13-21-17.tar                                                                                                    |
| Storage Location: NETWORK                                                                                                    |
| Operation: backup                                                                                                    |
| Percentage Complete: 46                                                                                                    |
| UCM D3-SB-11PUB CDPAGT SUCCESS Mon Dec 24 13:21:17 PST 2018 activelog/platform/drf/log/2018-12-24-13-21-17_b_d3-sb-11pub_ucm_cdpagt.log       |
| UCM D3-SB-11PUB SYSLOGAGT SUCCESS Mon Dec 24 13:21:18 PST 2018 activelog/platform/drf/log/2018-12-24-13-21-17_b_d3-sb-11pub_ucm_syslogagt.log |
| UCM D3-SB-11PUB PLATFORM SUCCESS Mon Dec 24 13:21:19 PST 2018 activelog/platform/drf/log/2018-12-24-13-21-17_b_d3-sb-11pub_ucm_platform.log   |
| UCM D3-SB-11PUB CLM SUCCESS Mon Dec 24 13:21:22 PST 2018 activelog/platform/drf/log/2018-12-24-13-21-17_b_d3-sb-11pub_ucm_clm.log             |
| UCM D3-SB-11PUB CCMDB SUCCESS Mon Dec 24 13:21:23 PST 2018 activelog/platform/drf/log/2018-12-24-13-21-17_b_d3-sb-11pub_ucm_ccmdb.log         |
| UCM D3-SB-11PUB TCT SUCCESS Mon Dec 24 13:21:36 PST 2018 activelog/platform/drf/log/2018-12-24-13-21-17_b_d3-sb-11pub_ucm_tct.log             |
| UCM D3-SB-11PUB CCMPREFS SUCCESS Mon Dec 24 13:21:36 PST 2018 activelog/platform/drf/log/2018-12-24-13-21-17_b_d3-sb-11pub_ucm_ccmprefs.log   |
| UCM D3-SB-11PUB TFTP Active Mon Dec 24 13:21:39 PST 2018                                                                                      |
| UCM D3-SB-11PUB MOH                                                                                                    |
| UCM D3-SB-11PUB ANN                                                                                                    |
| UCM D3-SB-11PUB BAT                                                                                                    |
| UCM D3-SB-11PUB CEF                                                                                                    |
| UCM D3-SB-11PUB REPORTER                                                                                                    |
| UCM D3-SB-11PUB DNALIASLOOKUP                                                                                                    |
| UCM D3-SB-11PUB DNALIASSYNC                                                                                                    |

• Wenn die Sicherung abgeschlossen ist, wird eine Erfolgsmeldung mit der Befehlssyntax

angezeigt: utils backupDisaster\_Recovery-Status wie im Bild gezeigt:

| admin:utils disaster_recovery status backup                                                                                                    |
|----------------------------------------------------------------------------------------------------|
| Status: SUCCESS :Backup Completed                                                                                                    |
| Tar Filename: 2018-12-24-13-21-17.tar                                                                                                    |
| Storage Location: NETWORK                                                                                                    |
| Operation: backup                                                                                                    |
| Percentage Complete: 100                                                                                                    |
| UCM D3-SB-11PUB CDPAGT SUCCESS Mon Dec 24 13:21:17 PST 2018 activelog/platform/drf/log/2018-12-24-13-21-17_b_d3-sb-11pub_ucm_cdpagt.log               |
| UCM D3-SB-11PUB SYSLOGAGT SUCCESS Mon Dec 24 13:21:18 PST 2018 activelog/platform/drf/log/2018-12-24-13-21-17_b_d3-sb-11pub_ucm_syslogagt.log         |
| UCM D3-SB-11PUB PLATFORM SUCCESS Mon Dec 24 13:21:19 PST 2018 activelog/platform/drf/log/2018-12-24-13-21-17_b_d3-sb-11pub_ucm_platform.log           |
| UCM D3-SB-11PUB CLM SUCCESS Mon Dec 24 13:21:22 PST 2018 activelog/platform/drf/log/2018-12-24-13-21-17_b_d3-sb-11pub_ucm_clm.log                     |
| UCM D3-SB-11PUB CCMDB SUCCESS Mon Dec 24 13:21:23 PST 2018 activelog/platform/drf/log/2018-12-24-13-21-17_b_d3-sb-11pub_ucm_ccmdb.log                 |
| UCM D3-SB-11PUB TCT SUCCESS Mon Dec 24 13:21:36 PST 2018 activelog/platform/drf/log/2018-12-24-13-21-17_b_d3-sb-11pub_ucm_tct.log                     |
| UCM D3-SB-11PUB CCMPREFS SUCCESS Mon Dec 24 13:21:36 PST 2018 activelog/platform/drf/log/2018-12-24-13-21-17_b_d3-sb-11pub_ucm_ccmprefs.log           |
| UCM D3-SB-11PUB TFTP SUCCESS Mon Dec 24 13:21:39 PST 2018 activelog/platform/drf/log/2018-12-24-13-21-17_b_d3-sb-11pub_ucm_tftp.log                   |
| UCM D3-SB-11PUB MOH SUCCESS Mon Dec 24 13:25:25 PST 2018 activelog/platform/drf/log/2018-12-24-13-21-17_b_d3-sb-11pub_ucm_moh.log                     |
| UCM D3-SB-11PUB ANN SUCCESS Mon Dec 24 13:25:27 PST 2018 activelog/platform/drf/log/2018-12-24-13-21-17_b_d3-sb-11pub_ucm_ann.log                     |
| UCM D3-SB-11PUB BAT SUCCESS Mon Dec 24 13:25:28 PST 2018 activelog/platform/drf/log/2018-12-24-13-21-17_b_d3-sb-11pub_ucm_bat.log                     |
| UCM D3-SB-11PUB CEF SUCCESS Mon Dec 24 13:25:29 PST 2018 activelog/platform/drf/log/2018-12-24-13-21-17_b_d3-sb-11pub_ucm_cef.log                     |
| UCM D3-SB-11FUB REPORTER SUCCESS Mon Dec 24 13:25:30 PST 2018 activelog/platform/drf/log/2018-12-24-13-21-17_b_d3-sb-11pub_ucm_reporter.log           |
| UCM D3-SB-11PUB DNALIASLOOKUP SUCCESS Mon Dec 24 13:25:31 PST 2018 activelog/platform/drf/log/2018-12-24-13-21-17_b_d3-sb-11pub_ucm_dnaliaslookup.log |
| UCM D3-SB-11PUB DNALIASSYNC SUCCESS Mon Dec 24 13:25:32 PST 2018 activelog/platform/drf/log/2018-12-24-13-21-17_b_d3-sb-11pub_ucm_dnaliassync.log     |
| admin:                                                                                                    |

## Geplante Sicherung über GUI-Verfahren aktivieren

Schritt 1: Navigieren Sie zu CUCM > Disaster Recovery System > Backup > Scheduler >> Add New wie in den Bildern gezeigt:

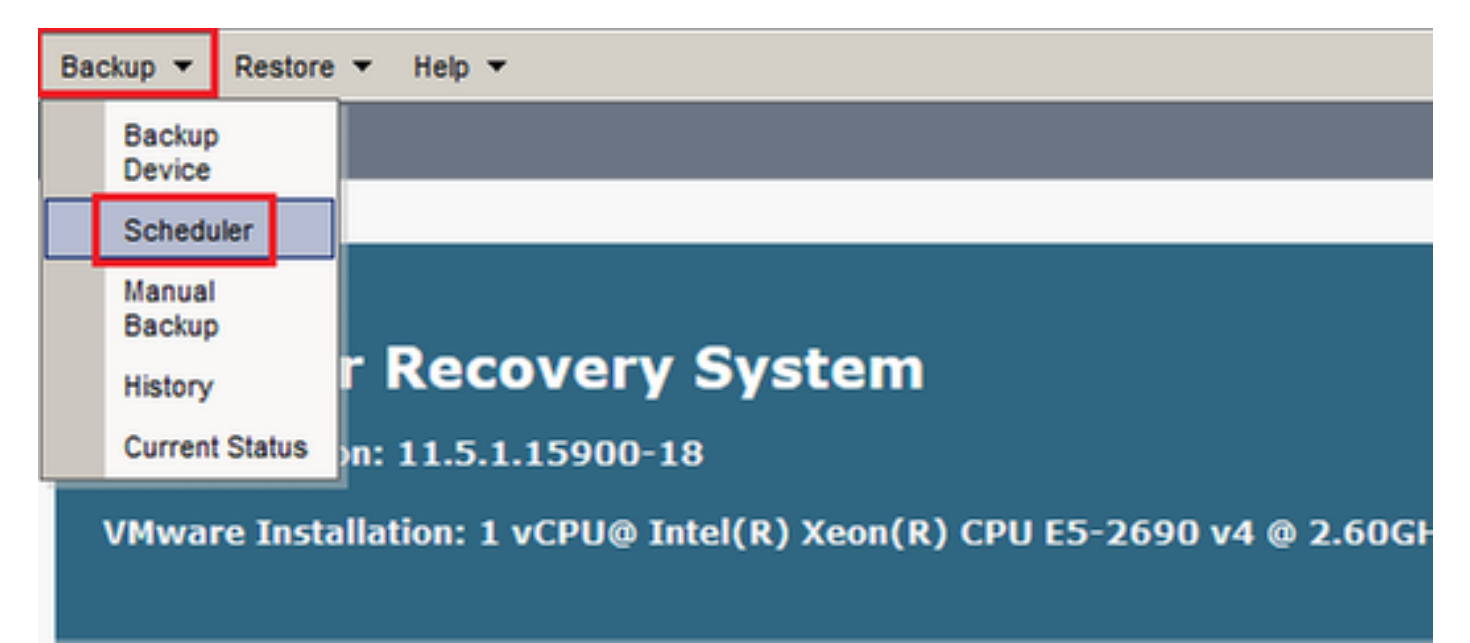

| Disaster Recovery System<br>For Cisco Unified Communications Solutions |  |  |  |  |  |  |  |  |
|------------------------------------------------------------------------|--|--|--|--|--|--|--|--|
| Backup - Restore - Help -                                              |  |  |  |  |  |  |  |  |
| Schedule List                                                          |  |  |  |  |  |  |  |  |
| Add New                                                                |  |  |  |  |  |  |  |  |
| - Status                                                               |  |  |  |  |  |  |  |  |
| Status: No records found                                               |  |  |  |  |  |  |  |  |
| Schedule List                                                          |  |  |  |  |  |  |  |  |
| No Schedules configured.                                               |  |  |  |  |  |  |  |  |
| Add New                                                                |  |  |  |  |  |  |  |  |
|                                                                        |  |  |  |  |  |  |  |  |

Schritt 2: Fügen Sie einen Namen für die automatische Sicherungsaufgabe hinzu, wie im Bild gezeigt:

| Scheduler                                                      |  |
|----------------------------------------------------------------|--|
| Save 🧬 Set Default 💿 Disable Schedule 🖒 Enable Schedule 🤙 Back |  |
| Status:Ready                                                   |  |
| Schedule Name* Weekly-Backup                                   |  |
| - Calast Pastwa Davisa                                         |  |

Schritt 3. Backup-Gerät auswählen

| Scheduler                             |                      |
|---------------------------------------|----------------------|
| Save 🤌 Set Default 💿 Disable Schedule | Enable Schedule Back |
| – Status                              |                      |
| Status:Ready                          |                      |
| Schedule Name                         |                      |
| Schedule Name*                        | Weekly-Backup        |
| - Select Backup Device                |                      |
| Device Name*                          | TAC-Backup 🗸         |
|                                       |                      |

Schritt 4: Wählen Sie die zu sichernden Funktionen aus.

| L                                                                        | · · · · · · · · · · · · · · · · · · · |  |  |  |  |  |  |  |  |
|--------------------------------------------------------------------------|---------------------------------------|--|--|--|--|--|--|--|--|
| _ Select Backup Device                                                   |                                       |  |  |  |  |  |  |  |  |
| Device Name*                                                             | TAC-Backup v                          |  |  |  |  |  |  |  |  |
| -Select Features *-                                                      |                                       |  |  |  |  |  |  |  |  |
|                                                                          |                                       |  |  |  |  |  |  |  |  |
| ⊿исм                                                                     |                                       |  |  |  |  |  |  |  |  |
| r The following components are registered with Disaster Recovery System: |                                       |  |  |  |  |  |  |  |  |

Schritt 5: Wählen Sie ein Startdatum aus, und wählen Sie die Häufigkeit aus:

|                                         | -                 |          |      |           |             |          |
|-----------------------------------------|-------------------|----------|------|-----------|-------------|----------|
| - Start Backup at*-                     |                   |          |      |           |             |          |
| Start backap at                         |                   |          |      |           |             |          |
| Date                                    | 2018 v Dec v 30 v |          | Time | 00 V Hour | 00 🗸 Minute |          |
| Frequency*                              |                   |          |      |           |             | -        |
|                                         |                   |          |      |           |             |          |
| 0.0000                                  |                   |          |      |           |             |          |
|                                         |                   |          |      |           |             |          |
| O Daily                                 |                   |          |      |           |             |          |
| Weekly                                  |                   |          |      |           |             |          |
|                                         | Monday            | Tuesday  |      | Wednesday |             | Thursday |
|                                         |                   |          |      |           |             |          |
|                                         | Friday            | Saturday |      | Sunday    |             |          |
| O Monthly                               |                   |          |      |           |             |          |
| - · · · · · · · · · · · · · · · · · · · |                   |          |      |           |             |          |

## Schritt 6: Speichern

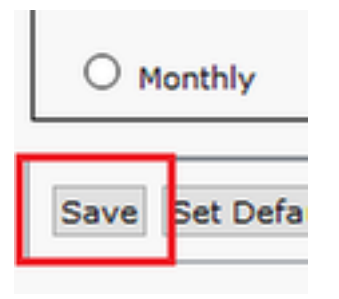

Schritt 7: Geplante Sicherung aktivieren:

| Backup • Restore • Help •                                                                                   | Backup ▼ Restore ▼ Heb ▼ |                          |                 |  |  |  |  |  |  |
|----------------------------------------------------------------------------------------------------|--------------------------|--------------------------|-----------------|--|--|--|--|--|--|
| Schedule List                                                                                               |                          |                          |                 |  |  |  |  |  |  |
| 🖧 Add New 🌐 Select Al 🔛 Clear Al 💥 Delete Selected 🕨 Enable Selected Schedules 🕒 Disable Selected Schedules |                          |                          |                 |  |  |  |  |  |  |
| Status<br>Status: 1 records found                                                                           |                          |                          |                 |  |  |  |  |  |  |
| Schedule List                                                                                               |                          |                          |                 |  |  |  |  |  |  |
| Schedule Name                                                                                               | Device Name              | Device Path              | Schedule Status |  |  |  |  |  |  |
| Weekly-Backup                                                                                               | TAC-Backup               | 192. 250 : /UCM/Backups/ | Disabled        |  |  |  |  |  |  |
| Backup + Restore + Help +                                                                                   |                          |                          |                 |  |  |  |  |  |  |
| Schedule List                                                                                               |                          |                          |                 |  |  |  |  |  |  |
| 🖓 Add New 🏢 Select AI 🔛 Clear AI 💥 Dekte Selected 🖒 Enable Selected Schedules 🛑 Disable Selected Schedules  |                          |                          |                 |  |  |  |  |  |  |
| Status<br>Status: Enabled successfully                                                                      |                          |                          |                 |  |  |  |  |  |  |
| Schedule List                                                                                               |                          |                          |                 |  |  |  |  |  |  |
| Schedule Name                                                                                               | Device Name              | Device Path              | Schedule Status |  |  |  |  |  |  |
| Weekly-Backup                                                                                               | TAC-Backup               | 192. 250 : /UCM/Backups/ | Enabled         |  |  |  |  |  |  |

## Geplante Sicherung über CLI-Verfahren aktivieren

Schritt 1: Secure Shell (SSH) wird in die IP-Adresse des CUCM Publisher eingefügt, und die Authentifizierung erfolgt mit dem Benutzernamen und dem Kennwort des Betriebssystems, wie im Bild gezeigt:

| 🕵 PuTTY Configuration                                                                                                    |                                                                                                    | ? ×                                |
|----------------------------------------------------------------------------------------------------|----------------------------------------------------------------------------------------------------|------------------------------------|
| PuTTY Configuration Category:  Session  Cogging  Cereminal  Keyboard Bell Features  Window Appearance Behaviour Translation Selection    | Basic options for your PuTTY set<br>Specify the destination you want to connect<br>Host Name (or IP address)<br>192. 06<br>Connection type:<br>O Raw O Telnet O Rlogin SSH<br>Load, save or delete a stored session<br>Saved Sessions | ? × ssion ct to Port 22 Serial     |
| <ul> <li>Selection</li> <li>Colours</li> <li>Data</li> <li>Proxy</li> <li>Telnet</li> <li>Rlogin</li> <li>SSH</li> <li>Serial</li> </ul> | Default Settings                                                                                                    | Load<br>Save<br>Delete<br>ean exit |
| About Help                                                                                                    | Open                                                                                                    | Cancel                             |

Schritt 2: Fügen Sie die geplante Sicherung mit der Befehlssyntax hinzu: utils disable\_restore

schedule add <Schedulename> <Gerätename> <featureList> <datetime> <Frequenz>, wie im Bild gezeigt:

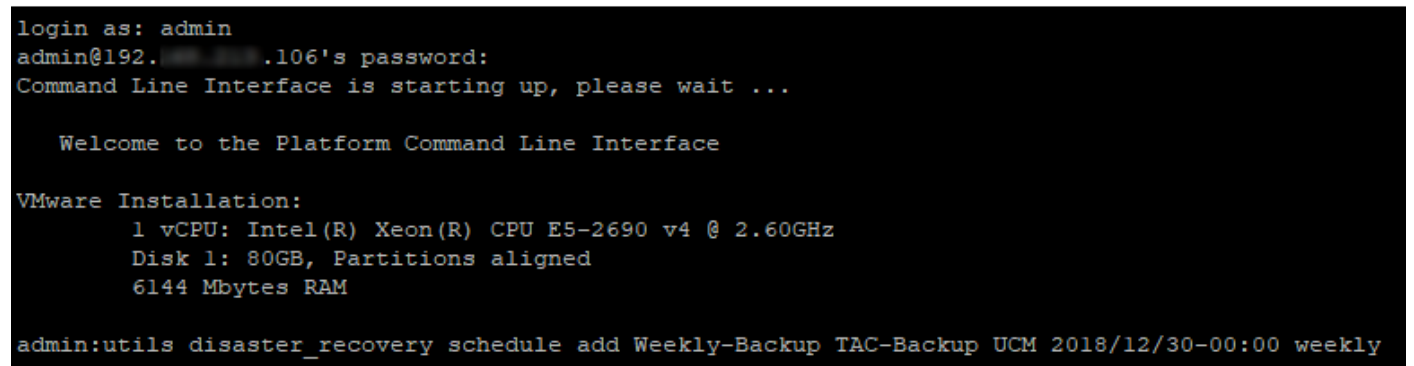

Schritt 3: Aktivieren Sie die geplante Sicherung mit der Befehlssyntax: utils disable\_restore schedule enable <*Schedulename*>, wie im Image gezeigt:

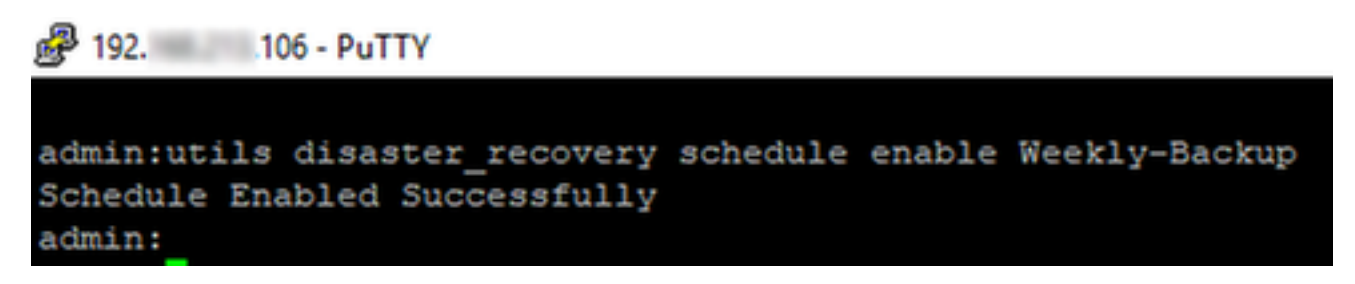

## CUCM - Beispiel für eine alte Sicherung löschen

Konfigurieren Sie das Sicherungsgerät, wobei die Anzahl der Sicherungen auf 1 festgelegt ist, wie im Bild gezeigt:

| Backup Device              |                      |               |
|----------------------------|----------------------|---------------|
| 🔚 Save 🖕 Back              |                      |               |
| - Status                   |                      |               |
| Status:Ready               |                      |               |
| Backup device name-        |                      |               |
| Backup device name*        |                      | TAC-Backup    |
| - Select Destination*      |                      |               |
|                            |                      |               |
| Network Directory          |                      |               |
|                            | Host name/IP address | 192. 250      |
|                            | Path name            | /UCM/Backups/ |
|                            | User name            | cisco         |
|                            | Pacoword             | •••••••       |
| Number of backups to store | on Network Directory | 1 ~           |

Sicherungsverzeichnis mit nur 1 verfügbarem Backup (16 Dateien), wie im Bild gezeigt:

| root@CM-SF1 | Γ <b>Ρ</b> :, | /home/o | cisco/l | JCM/Backups | 11  |    |       |                                                       |
|-------------|---------------|---------|---------|-------------|-----|----|-------|-------------------------------------------------------|
| total 22326 | 528           |         |         |             |     |    |       |                                                       |
| drwxr-xr-x  | 2             | cisco   | cisco   | 20480       | Dec | 24 | 13:31 | ./                                                    |
| drwxr-xr-x  | 71            | cisco   | cisco   | 12288       | Dec | 21 | 13:33 | /                                                     |
| -rw-rw-r    | 1             | cisco   | cisco   | 23792       | Dec | 24 | 13:31 | 2018-12-24-13-04-38_D3-SB-11PUB_drfComponent.xml      |
| -rw-rw-r    | 1             | cisco   | cisco   | 10272       | Dec | 24 | 13:31 | 2018-12-24-13-04-38_D3-SB-11PUB_UCM_ANN.tar           |
| -rw-rw-r    | 1             | cisco   | cisco   | 3123405     | Dec | 24 | 13:31 | 2018-12-24-13-04-38 D3-SB-11PUB_UCM_BAT.tar           |
| -rw-rw-r    | 1             | cisco   | cisco   | 37990432    | Dec | 24 | 13:27 | 2018-12-24-13-04-38 D3-SB-11PUB_UCM_CCMDB.tar         |
| -rw-rw-r    | 1             | cisco   | cisco   | 13015072    | Dec | 24 | 13:27 | 2018-12-24-13-04-38 D3-SB-11PUB_UCM_CCMPREFS.tar      |
| -rw-rw-r    | 1             | cisco   | cisco   | 20538       | Dec | 24 | 13:27 | 2018-12-24-13-04-38_D3-SB-11PUB_UCM_CDPAGT.tar        |
| -rw-rw-r    | 1             | cisco   | cisco   | 10360       | Dec | 24 | 13:31 | 2018-12-24-13-04-38_D3-SB-11PUB_UCM_CEF.tar           |
| -rw-rw-r    | 1             | cisco   | cisco   | 10335       | Dec | 24 | 13:27 | 2018-12-24-13-04-38 D3-SB-11PUB_UCM_CLM.tar           |
| -rw-rw-r    | 1             | cisco   | cisco   | 20512       | Dec | 24 | 13:31 | 2018-12-24-13-04-38_D3-SB-11PUB_UCM_DNALIASLOOKUP.tar |
| -rw-rw-r    | 1             | cisco   | cisco   | 10272       | Dec | 24 | 13:31 | 2018-12-24-13-04-38_D3-SB-11PUB_UCM_DNALIASSYNC.tar   |
| -rw-rw-r    | 1             | cisco   | cisco   | 27904032    | Dec | 24 | 13:31 | 2018-12-24-13-04-38_D3-SB-11PUB_UCM_MOH.tar           |
| -rw-rw-r    | 1             | cisco   | cisco   | 1597472     | Dec | 24 | 13:27 | 2018-12-24-13-04-38_D3-SB-11PUB_UCM_PLATFORM.tar      |
| -rw-rw-r    | 1             | cisco   | cisco   | 20577       | Dec | 24 | 13:31 | 2018-12-24-13-04-38 D3-SB-11PUB_UCM_REPORTER.tar      |
| -rw-rw-r    | 1             | cisco   | cisco   | 10298       | Dec | 24 | 13:27 | 2018-12-24-13-04-38 D3-SB-11PUB_UCM_SYSLOGAGT.tar     |
| -rw-rw-r    | 1             | cisco   | cisco   | 10360       | Dec | 24 | 13:27 | 2018-12-24-13-04-38_D3-SB-11PUB_UCM_TCT.tar           |
| -rw-rw-r    | 1             | cisco   | cisco   | 2202353616  | Dec | 24 | 13:31 | 2018-12-24-13-04-38 D3-SB-11PUB_UCM_TFTP.tar          |
| root@CM-SF1 | P:,           | /home/o | cisco/U | UCM/Backups | ŧ   |    |       |                                                       |

CUCM beginnt zuerst mit der Übertragung der Backup-Dateien, bevor es die alte Sicherung löscht (erreicht 32 Dateien):

| ackup Status                                                                                        |                                                                                        |                                                                                  |                  |           |                                                                                                    |
|----------------------------------------------------------------------------------------------------|----------------------------------------------------------------------------------------|----------------------------------------------------------------------------------|------------------|-----------|----------------------------------------------------------------------------------------------------|
|                                                                                                    |                                                                                        |                                                                                  |                  |           | 🧬 root@CM-SFTP: /home/cisco/UCM/Backups —                                                                                                    |
| Refresh<br>Status<br>Backup oper<br>Backup details<br>Tar Filename:<br>Backup Device:<br>Operation: | Cancel<br>ation in progress for s                                                      | erver [D3-S8-11PUB], please wait<br>2018-12-25-11-12-03.tar<br>NETWORK<br>BACKUP | 0                |           | <pre>cot8d-3FTF://home/cisco/UCM/Backups# 11 total 2410840 drvxr-xr-x 1 cisco cisco 20400 Dec 25 11:35 ./ drvxr-xr-x 1 cisco cisco 12268 Dec 21 13:33/ -rv-rv-r 1 cisco cisco 12268 Dec 24 13:48 2018-12-24-13-21-17_D3-SB-11FUB_UCM_ANN.tar -rv-rv-rv 1 cisco cisco 3122405 Dec 24 13:48 2018-12-34-13-21-17_D3-SB-11FUB_UCM_ANN.tar -rv-rv-rv 1 cisco cisco 3122405 Dec 24 13:48 2018-12-34-13-21-17_D3-SB-11FUB_UCM_ANN.tar -rv-rv-rv 1 cisco cisco 3122405 Dec 24 13:48 2018-12-34-13-21-17_D3-SB-11FUB_UCM_COMFRETS.tar -rv-rv-rv 1 cisco cisco 13001152 Dec 24 13:44 2018-12-34-13-21-17_D3-SB-11FUB_UCM_COMFRETS.tar -rv-rv-rv 1 cisco cisco 10035 Dec 24 13:44 2018-12-34-13-21-17_D3-SB-11FUB_UCM_COMFRETS.tar -rv-rv-rv 1 cisco cisco 100360 Dec 24 13:44 2018-12-34-13-21-17_D3-SB-11FUB_UCM_COMFRETS.tar -rv-rv-rv 1 cisco cisco 10035 Dec 24 13:44 2018-12-34-13-21-17_D3-SB-11FUB_UCM_COMFRETS.tar -rv-rv-rv 1 cisco cisco 10035 Dec 24 13:44 2018-12-34-13-21-17_D3-SB-11FUB_UCM_COMFRETS.tar -rv-rv-rv 1 cisco cisco 10035 Dec 24 13:44 2018-12-34-13-21-17_D3-SB-11FUB_UCM_COMFRETS.tar -rv-rv-rv 1 cisco cisco 10035 Dec 24 13:44 2018-12-34-13-21-17_D3-SB-11FUB_UCM_COMFRETS.tar -rv-rv-rv 1 cisco cisco 10035 Dec 24 13:44 2018-12-34-13-21-17_D3-SB-11FUB_UCM_COMFRETS.tar -rv-rv-rv 1 cisco cisco 10035 Dec 24 13:44 2018-12-34-13-21-17_D3-SB-11FUB_UCM_COMFRETS.tar -rv-rv-rv 1 cisco cisco 10035 Dec 24 13:44 2018-12-34-13-21-17_D3-SB-11FUB_UCM_COMFRETS.tar -rv-rv-rv 1 cisco cisco 10035 Dec 24 13:44 2018-12-34-13-21-17_D3-SB-11FUB_UCM_COMFRETS.tar -rv-rv-rv 1 cisco cisco 10035 Dec 24 13:44 2018-12-34-13-21-17_D3-SB-11FUB_UCM_COMFRETS.tar -rv-rv-rv 1 cisco cisco 10035 Dec 24 13:44 2018-12-34-13-21-17_D3-SB-11FUB_UCM_COMFRETS.tar -rv-rv-rv 1 cisco cisco 20512 Dec 24 13:44 2018-12-34-13-21-17_D3-SB-11FUB_UCM_COMFRETS.tar -rv-rv-rv 1 cisco cisco 20512 Dec 24 13:44 2018-12-34-13-21-17_D3-SB-11FUB_UCM_COMFRETS.tar -rv-rv-rv 1 cisco cisco 20512 Dec 24 13:44 2018-12-34-13-21-17_D3-SB-11FUB_UCM_COMFRETS.tar -rv-rv-rv 1 cisc</pre> |
| Percentage Con                                                                                      | nplete:                                                                                | 46%                                                                              |                  |           | -rw-rw-r 1 cisco cisco 27904032 Dec 24 13:48 2018-12-24-13-21-17 D3-SB-11FUB_UCM_MOH.tar<br>-rw-rw-r 1 cisco cisco 1597472 Dec 24 13:44 2018-12-24-13-21-17 D3-SB-11FUB_UCM_FLATFORM.tar                                                                                                    |
| Feature                                                                                             | Server                                                                                 | Component                                                                        | Status           | Result ** | -rw-rw-r 1 cisco cisco 20577 Dec 24 13:48 2018-12-24-13-21-17_D3-SB-11PUB_UCH_REPORTER.tar                                                                                                    |
| UCM                                                                                                 | D3-SB-11PUB                                                                            | CDPAGT                                                                           | 100              | SUCCESS   | Tue Dec 2 -rw-rw-r 1 cisco cisco 10298 Dec 24 13:44 2018-12-24-13-21-17 D3-SB-11PUB UCM_SYSLOGAGT.tax                                                                                                    |
| UCM                                                                                                 | D3-SB-11PUB                                                                            | SYSLOGAGT                                                                        | 100              | SUCCESS   | Tue Dec 2 TW-TW-T- 1 Clsco Clsco 10360 Dec 24 13:44 2018-12-24-13-21-17 D3-S8-11PUB UCM TCT.tar                                                                                                    |
| UCM                                                                                                 | D3-SB-11PUB                                                                            | PLATFORM                                                                         | 100              | SUCCESS   | Tue Dec 2 1 classo classo 220233510 Dec 25 11:35 2010-12-25-13-21-17 D3-3B-1100B_0CA_117F.tat                                                                                                    |
| UCM                                                                                                 | D3-SB-11PUB                                                                            | CLM                                                                              | 100              | SUCCESS   | Tue Dec 2 - rw-rw-r 1 cisco cisco 13015072 Dec 25 11:35 2018-12-25-11-12-03 D3-58-11PUB UCM COMPREFS.tar                                                                                                    |
| UCM                                                                                                 | D3-SB-11PUB                                                                            | CCMDB                                                                            | 100              | SUCCESS   | Tue Dec 2 -rw-rw-r 1 cisco cisco 20538 Dec 25 11:34 2018-12-25-11-12-03 D3-SB-11PUB UCM CDPAGT.tar                                                                                                    |
| UCM                                                                                                 | D3-SB-11PUB                                                                            | TCT                                                                              | 100              | SUCCESS   | Tue Dec 2 -rw-rw-r 1 cisco cisco 10335 Dec 25 11:34 2018-12-25-11-12-03 D3-SB-11PUB_UCM_CLM.tar                                                                                                    |
| UCM                                                                                                 | D3-SB-11PUB                                                                            | CCMPREFS                                                                         | 100              | SUCCESS   | Tue Dec 2 - IW-IW-IH- 1 CISCO CISCO 1597472 Dec 25 11:34 2018-12-25-11-12-03_D3-SB-11PUB_UCM_PLATFORM.tar                                                                                                    |
|                                                                                                    | D3-SB-11PUB                                                                            | TFTP                                                                             | 0                | Active    | Tue Dec 2 - TW-FW-F 1 Cisco Cisco 10298 Dec 25 11:34 2018-12-25-11-12-03 D3-SB-11PUB UCM SYSLOGAGT.tar                                                                                                    |
| UCM                                                                                                 |                                                                                        |                                                                                  |                  |           | -IW-IW-I I C15CO C15CO 10360 Dec 25 11:35 2018-12-25-11-12-03 D3-SB-11P0B UCM TCT.tar                                                                                                    |
| UCM                                                                                                 | D3-SB-11PUB                                                                            | MOH                                                                              | 0                |           | -THETHERE 1 01000 01000 145033004 Dec 25 11:25 2019-12-25-11-12-02 D2-58-11008 DCM TETD For                                                                                                    |
| UCM<br>UCM<br>UCM                                                                                   | D3-SB-11PUB<br>D3-SB-11PUB                                                             | MOH                                                                              | 0                |           | -rw-rw-r 1 cisco cisco 145833984 Dec 25 11:35 2018-12-25-11-12-03 D3-SB-11PUB_UCM_TFTP.tar                                                                                                    |
| UCM<br>UCM<br>UCM                                                                                   | D3-SB-11PUB<br>D3-SB-11PUB<br>D3-SB-11PUB                                              | MOH<br>ANN<br>BAT                                                                | 0                |           | -rw-rw-re- 1 Cisco Cisco 145833969 Dec 25 11:35 2018-12-25-11-12-03_D3-SB-11PUB_UCM_TFTP.tar<br>root@CM-SFTP:/home/cisco/UCM/Backups#                                                                                                    |
|                                                                                                    | D3-SB-11PUB<br>D3-SB-11PUB<br>D3-SB-11PUB<br>D3-SB-11PUB                               | MOH<br>ANN<br>BAT<br>CEF                                                         | 0                |           | -rw-rw-r 1 cisco cisco 145833964 Dec 25 11:35 2018-12-25-11-12-03_D3-SB-11PUB_UCM_TFTP.tar<br>root@CM-SFTP:/home/cisco/UCM/Backups#<br>root@CM-SFTP:/home/cisco/UCM/Backups#<br>coot@CM-SFTP:/home/cisco/UCM/Backups#                                                                                                    |
|                                                                                                    | D3-SB-11PUB<br>D3-SB-11PUB<br>D3-SB-11PUB<br>D3-SB-11PUB<br>D3-SB-11PUB                | MOH<br>ANN<br>BAT<br>CEF<br>REPORTER                                             | 0<br>0<br>0<br>0 |           | -ru-ru-ru-ru-l cisco cisco 14583894 Dec 25 11:35 2018-12-25-11-12-03_D3-58-11PUB_UCK_TFTP.tar<br>root8CM-SFTP:/home/cisco/UCM/Backupst<br>root8CM-SFTP:/home/cisco/UCM/Backupst<br>root8CM-SFTP:/home/cisco/UCM/Backupst<br>root8CM-SFTP:/home/cisco/UCM/Backupst                                                                                                    |
|                                                                                                    | D3-S8-11PUB<br>D3-S8-11PUB<br>D3-S8-11PUB<br>D3-S8-11PUB<br>D3-S8-11PUB<br>D3-S8-11PUB | MOH<br>ANN<br>BAT<br>CEF<br>REPORTER<br>DNALIASLOOKUP                            | 0<br>0<br>0<br>0 | ····      | -rv+rw+r 1 cisco cisco 145833994 Dec 25 11:35 2018-12-25-11-12-03_D3-SB-11PUB_UCM_TFTP.tar<br>root@CM-SFTP:/home/cisco/UCM/Backups#<br>root@CM-SFTP:/home/cisco/UCM/Backups#<br>root@CM-SFTP:/home/cisco/UCM/Backups#<br>root@CM-SFTP:/home/cisco/UCM/Backups#<br>root@CM-SFTP:/home/cisco/UCM/Backups#                                                                                                    |

Wenn die Sicherung abgeschlossen ist, löscht DRS die alte Sicherung, damit sie der Anzahl der Sicherungen entspricht, die im Netzwerkverzeichnis gespeichert werden sollen (16 Dateien):

| Backup - Restore                                                                  |                            |                                                      |        |           |              | -                                                                                                    |                                                                |                                                                                              |                                                                                                    |                                                                                                 |                                                                                                 |                                                                                                 |                                                                                      |                                                                      |                                                                                        |                                                                                                 |                                                                                                    |                                                                           | _                                     |
|-----------------------------------------------------------------------------------|----------------------------|------------------------------------------------------|--------|-----------|--------------|----------------------------------------------------------------------------------------------------|----------------------------------------------------------------|----------------------------------------------------------------------------------------------|----------------------------------------------------------------------------------------------------|-------------------------------------------------------------------------------------------------|-------------------------------------------------------------------------------------------------|-------------------------------------------------------------------------------------------------|--------------------------------------------------------------------------------------|----------------------------------------------------------------------|----------------------------------------------------------------------------------------|-------------------------------------------------------------------------------------------------|----------------------------------------------------------------------------------------------------|---------------------------------------------------------------------------|---------------------------------------|
| Backup Status                                                                     | kun Status                 |                                                      |        |           |              |                                                                                                    | 🚰 root@CM-SFTP: /home/cisco/UCM/Backups — 🗆 🗙                  |                                                                                              |                                                                                                    |                                                                                                 |                                                                                                 |                                                                                                 |                                                                                      |                                                                      |                                                                                        |                                                                                                 |                                                                                                    |                                                                           |                                       |
| Refresh Status                                                                    | Cancel<br>Backup Completed |                                                      |        |           |              | root@CM-SFT<br>total 22369<br>drwxr-xr-x<br>drwxr-xr-x<br>-rw-rw-r<br>-rw-rw-r<br>-rw-rw-r<br>-rw-rw-r | TP:/ho<br>356<br>2 ci<br>71 ci<br>1 ci<br>1 ci<br>1 ci<br>1 ci | me/cisco<br>sco cisc<br>sco cisc<br>sco cisc<br>sco cisc<br>sco cisc<br>sco cisc<br>sco cisc | /UCM/Backup<br>2048<br>21228<br>2379<br>1027<br>312340<br>24242435                                                       | s# 11<br>Dec 2<br>Dec 2<br>Dec 2<br>Dec 2<br>Dec 2<br>Dec 2<br>Dec 2<br>Dec 2<br>Dec 2          | 5 11:39<br>1 13:33<br>5 11:39<br>5 11:39<br>5 11:39<br>5 11:35                                  | ./<br>2018-12<br>2018-12<br>2018-12<br>2018-12<br>2018-12                                       | -25-11-<br>-25-11-<br>-25-11-<br>-25-11-                                             | 12-03<br>12-03<br>12-03<br>12-03                                     | D3-SB-<br>D3-SB-<br>D3-SB-<br>D3-SB-<br>D3-SB-                                         | 11PUB_0<br>11PUB_0<br>11PUB_0<br>11PUB_0                                                        | iriCompo<br>JCM_ANN<br>JCM_BAT<br>JCM_CCMI                                                            | onent.:<br>.tar<br>.tar<br>.B.tar                                         | xml                                   |
| Backup details<br>Tar Filename:<br>Backup Device:<br>Operation:<br>Percentage Cor | nplete:                    | 2018-12-25-11-12-03.tar<br>NETWORK<br>BACKUP<br>100% |        |           |              |                                                                                                    | 1 ci<br>1 ci<br>1 ci<br>1 ci<br>1 ci<br>1 ci<br>1 ci<br>1 ci   | sco cisc<br>sco cisc<br>sco cisc<br>sco cisc<br>sco cisc<br>sco cisc<br>sco cisc<br>sco cisc | 1301507.           2053           1036           1033           2051           1027.           2790403           159747. | 2 Dec 2<br>8 Dec 2<br>0 Dec 2<br>5 Dec 2<br>2 Dec 2<br>2 Dec 2<br>2 Dec 2<br>2 Dec 2<br>2 Dec 2 | 5 11:35<br>5 11:34<br>5 11:39<br>5 11:34<br>5 11:39<br>5 11:39<br>5 11:39<br>5 11:39<br>5 11:34 | 2018-12<br>2018-12<br>2018-12<br>2018-12<br>2018-12<br>2018-12<br>2018-12<br>2018-12<br>2018-12 | -25-11-<br>-25-11-<br>-25-11-<br>-25-11-<br>-25-11-<br>-25-11-<br>-25-11-<br>-25-11- | 12-03<br>12-03<br>12-03<br>12-03<br>12-03<br>12-03<br>12-03<br>12-03 | D3-SB-<br>D3-SB-<br>D3-SB-<br>D3-SB-<br>D3-SB-<br>D3-SB-<br>D3-SB-<br>D3-SB-<br>D3-SB- | 11PUB_U<br>11PUB_U<br>11PUB_U<br>11PUB_U<br>11PUB_U<br>11PUB_U<br>11PUB_U<br>11PUB_U<br>11PUB_U | JCM_CCMI<br>JCM_CDPJ<br>JCM_CEF<br>JCM_CLM<br>JCM_DNAJ<br>JCM_DNAJ<br>JCM_DNAJ<br>JCM_MOH<br>JCM_PLAT | AGT.ta:<br>AGT.ta:<br>.tar<br>.tar<br>LIASLO<br>LIASSYI<br>.tar<br>IFORM. | tar<br>2<br>OKUP.tar<br>NC.tar<br>tar |
| Feature                                                                           | Server                     | Component                                            | Status | Result ** |              | -rw-rw-r                                                                                               | 1 ci                                                           | sco cisc                                                                                     |                                                                                                    | 7 Dec 2                                                                                         | 5 11:39                                                                                         |                                                                                                 |                                                                                      |                                                                      | D3-SB-                                                                                 | 11PUB_U                                                                                         | CM_REPO                                                                                               |                                                                           |                                       |
| UCM                                                                               | D3-SB-11PUB                | CDPAGT                                               | 100    | SUCCESS   | Tue Dec 25 1 | -rw-rw-r                                                                                               | 1 ci                                                           | sco cisc                                                                                     | 0 1029                                                                                                    | 8 Dec 2                                                                                         | 5 11:34                                                                                         | 2018-12                                                                                         | -25-11-                                                                              | 12-03                                                                | D3-SB-                                                                                 | 11PUB_U                                                                                         | JCM_SYSI                                                                                              | LOGAGT                                                                    |                                       |
| UCM                                                                               | D3-SB-11PUB                | SYSLOGAGT                                            | 100    | SUCCESS   | Tue Dec 25 1 | -IM-IM-I                                                                                               | 1 01                                                           | SCO C150                                                                                     | 0 1036                                                                                                    | Dec 2                                                                                           | 5 11:35                                                                                         | 2018-12                                                                                         | -25-11-                                                                              | 12-03                                                                | D3-SB-                                                                                 | 11PUB_0                                                                                         | CM_TCT                                                                                                | tar                                                                       |                                       |
| UCM                                                                               | D3-SB-11PUB                | PLATFORM                                             | 100    | SUCCESS   | Tue Dec 25 1 | TOOT OCM-SET                                                                                           | I CI                                                           | me/cieco                                                                                     | ICM/Backup                                                                                                    |                                                                                                 | 2 11:33                                                                                         | 2010-12                                                                                         | -25-11-                                                                              | 12-03                                                                | 03-30-                                                                                 | TIPOD (                                                                                         | JOH IFI                                                                                               | r.tar                                                                     |                                       |
| UCM                                                                               | D3-SB-11PUB                | CLM                                                  | 100    | SUCCESS   | Tue Dec 25 1 | 1000601-011                                                                                            | E 17 115                                                       | mer croco.                                                                                   | ocn/ backup                                                                                                    |                                                                                                 |                                                                                                 |                                                                                                 |                                                                                      |                                                                      |                                                                                        |                                                                                                 |                                                                                                    |                                                                           |                                       |
| UCM                                                                               | D3-SB-11PUB                | CCMDB                                                | 100    | SUCCESS   | Tue Dec 25 1 |                                                                                                    |                                                                |                                                                                              |                                                                                                    |                                                                                                 |                                                                                                 |                                                                                                 |                                                                                      |                                                                      |                                                                                        |                                                                                                 |                                                                                                    |                                                                           |                                       |
| UCM                                                                               | D3-SB-11PUB                | TCT                                                  | 100    | SUCCESS   | Tue Dec 25 1 |                                                                                                    |                                                                |                                                                                              |                                                                                                    |                                                                                                 |                                                                                                 |                                                                                                 |                                                                                      |                                                                      |                                                                                        |                                                                                                 |                                                                                                    |                                                                           |                                       |
| UCM                                                                               | D3-SB-11PUB                | CCMPREFS                                             | 100    | SUCCESS   | Tue Dec 25 1 |                                                                                                    |                                                                |                                                                                              |                                                                                                    |                                                                                                 |                                                                                                 |                                                                                                 |                                                                                      |                                                                      |                                                                                        |                                                                                                 |                                                                                                    |                                                                           |                                       |
| UCM                                                                               | D3-SB-11PUB                | TFTP                                                 | 100    | SUCCESS   | Tue Dec 25 1 |                                                                                                    |                                                                |                                                                                              |                                                                                                    |                                                                                                 |                                                                                                 |                                                                                                 |                                                                                      |                                                                      |                                                                                        |                                                                                                 |                                                                                                    |                                                                           |                                       |
| UCM                                                                               | D3-SB-11PUB                | мон                                                  | 100    | SUCCESS   | Tue Dec 25 1 |                                                                                                    |                                                                |                                                                                              |                                                                                                    |                                                                                                 |                                                                                                 |                                                                                                 |                                                                                      |                                                                      |                                                                                        |                                                                                                 |                                                                                                    |                                                                           |                                       |
| UCM                                                                               | D3-SB-11PUB                | ANN                                                  | 100    | SUCCESS   | Tue Dec 25 1 |                                                                                                    |                                                                |                                                                                              |                                                                                                    |                                                                                                 |                                                                                                 |                                                                                                 |                                                                                      |                                                                      |                                                                                        |                                                                                                 |                                                                                                    |                                                                           |                                       |
| UCM                                                                               | D3-SB-11PUB                | BAT                                                  | 100    | SUCCESS   | Tue Dec 25 1 |                                                                                                    |                                                                |                                                                                              |                                                                                                    |                                                                                                 |                                                                                                 |                                                                                                 |                                                                                      |                                                                      |                                                                                        |                                                                                                 |                                                                                                    |                                                                           |                                       |
| UCM                                                                               | D3-SB-11PUB                | CEF                                                  | 100    | SUCCESS   | Tue Dec 25 1 |                                                                                                    |                                                                |                                                                                              |                                                                                                    |                                                                                                 |                                                                                                 |                                                                                                 |                                                                                      |                                                                      |                                                                                        |                                                                                                 |                                                                                                    |                                                                           |                                       |
| UCM                                                                               | D3-SB-11PUB                | REPORTER                                             | 100    | SUCCESS   | Tue Dec 25 1 |                                                                                                    |                                                                |                                                                                              |                                                                                                    |                                                                                                 |                                                                                                 |                                                                                                 |                                                                                      |                                                                      |                                                                                        |                                                                                                 |                                                                                                    |                                                                           |                                       |
| LICM                                                                              | D3-S8-11PUB                | DNALTASLOOKUP                                        | 100    | SUCCESS   | Tue Dec 25.1 |                                                                                                    |                                                                |                                                                                              |                                                                                                    |                                                                                                 |                                                                                                 |                                                                                                 |                                                                                      |                                                                      |                                                                                        |                                                                                                 |                                                                                                    |                                                                           |                                       |
| UCM                                                                               | D3-SB-11PUB                | DNALIASSYNC                                          | 100    | SUCCESS   | Tue Dec 25 1 |                                                                                                    |                                                                |                                                                                              |                                                                                                    |                                                                                                 |                                                                                                 |                                                                                                 |                                                                                      |                                                                      |                                                                                        |                                                                                                 |                                                                                                    |                                                                           |                                       |
| Refresh                                                                           |                            |                                                      |        | Can       | cel Backup   |                                                                                                    |                                                                |                                                                                              |                                                                                                    |                                                                                                 |                                                                                                 |                                                                                                 |                                                                                      |                                                                      |                                                                                        |                                                                                                 |                                                                                                    |                                                                           |                                       |

### Protokollanalyse erfolgreicher neu erstellter und gelöschter alter Backup

### 

```
2018-12-25 11:11:59,486 DEBUG [NetMessageDispatch] - drfMessageValidator.validateMessage():
Starting introspection for Message ID = 1700 Message Body =
    ======= BEGIN msgSubBackup_REQ ========
    m_bLeaveTempBackupDirectoryInPlace : false
    destinationId : TAC-Backup
    backupType : MANUAL
    featuresTobeBackedup : [UCM]
    ======== END msgSubBackup_REQ ========
```

2018-12-25 11:11:59,486 DEBUG [NetMessageDispatch] - drfMessageHandler:HandleBackup: The backup is being processed for the device: TAC-Backup

#### Stellen Sie sicher, dass auf SFTP zugegriffen werden kann.

2018-12-25 11:11:59,487 DEBUG [NetMessageDispatch] - drfMessageHandler:HandleBackup: Executing sftpLsFiles to make sure SFTP is accessible.

2018-12-25 11:11:59,487 INFO [NetMessageDispatch] - drfUtils:sftpLsFiles-: Executing JSCH SFTP ls command for: User: ciscoHostName: 192.X.X.250 from source :/UCM/Backups/ with pattern -l 2018-12-25 11:11:59,487 DEBUG [NetMessageDispatch] - drfUtils:establishSftpConnection: Trying to connect to the SFTP server.

#### CUCM stellt Verbindung zum Remote-SFTP-Server her

2018-12-25 11:11:59,617 DEBUG [NetMessageDispatch] - drfUtils:establishSftpConnection: Authentication Completed Successfully, connected to remote server. Now opening a SFTP channel.

2018-12-25 11:11:59,834 DEBUG [NetMessageDispatch] - drfMessageHandler:setComponentBackupType: Found 1 features selected for Restore 2018-12-25 11:11:59,834 DEBUG [NetMessageDispatch] - drfMessageHandler:setComponentBackupType: Feature Name: UCM. Server Name: D3-SB-11PUB. Component Name: CDPAGTDirectBackup set to : yes 2018-12-25 11:11:59,834 DEBUG [NetMessageDispatch] - drfMessageHandler:setComponentBackupType: Feature Name: UCM. Server Name: D3-SB-11PUB. Component Name: SYSLOGAGTDirectBackup set to : yes 2018-12-25 11:11:59,834 DEBUG [NetMessageDispatch] - drfMessageHandler:setComponentBackupType: Feature Name: UCM. Server Name: D3-SB-11PUB. Component Name: PLATFORMDirectBackup set to : yes 2018-12-25 11:11:59,834 DEBUG [NetMessageDispatch] - drfMessageHandler:setComponentBackupType: Feature Name: UCM. Server Name: D3-SB-11PUB. Component Name: CLMDirectBackup set to : yes 2018-12-25 11:11:59,834 DEBUG [NetMessageDispatch] - drfMessageHandler:setComponentBackupType: Feature Name: UCM. Server Name: D3-SB-11PUB. Component Name: CCMDBDirectBackup set to : yes 2018-12-25 11:11:59,834 DEBUG [NetMessageDispatch] - drfMessageHandler:setComponentBackupType: Feature Name: UCM. Server Name: D3-SB-11PUB. Component Name: TCTDirectBackup set to : yes 2018-12-25 11:11:59,835 DEBUG [NetMessageDispatch] - drfMessageHandler:setComponentBackupType: Feature Name: UCM. Server Name: D3-SB-11PUB. Component Name: CCMPREFSDirectBackup set to : yes 2018-12-25 11:11:59,835 DEBUG [NetMessageDispatch] - drfMessageHandler:setComponentBackupType: Feature Name: UCM. Server Name: D3-SB-11PUB. Component Name: TFTPDirectBackup set to : yes 2018-12-25 11:11:59,835 DEBUG [NetMessageDispatch] - drfMessageHandler:setComponentBackupType: Feature Name: UCM. Server Name: D3-SB-11PUB. Component Name: MOHDirectBackup set to : yes 2018-12-25 11:11:59,835 DEBUG [NetMessageDispatch] - drfMessageHandler:setComponentBackupType:

Feature Name: UCM. Server Name: D3-SB-11PUB. Component Name: ANNDirectBackup set to : yes 2018-12-25 11:11:59,835 DEBUG [NetMessageDispatch] - drfMessageHandler:setComponentBackupType: Feature Name: UCM. Server Name: D3-SB-11PUB. Component Name: BATDirectBackup set to : yes 2018-12-25 11:11:59,835 DEBUG [NetMessageDispatch] - drfMessageHandler:setComponentBackupType: Feature Name: UCM. Server Name: D3-SB-11PUB. Component Name: CEFDirectBackup set to : yes 2018-12-25 11:11:59,835 DEBUG [NetMessageDispatch] - drfMessageHandler:setComponentBackupType: Feature Name: UCM. Server Name: D3-SB-11PUB. Component Name: REPORTERDirectBackup set to : yes 2018-12-25 11:11:59,835 DEBUG [NetMessageDispatch] - drfMessageHandler:setComponentBackupType: Feature Name: UCM. Server Name: D3-SB-11PUB. Component Name: REPORTERDirectBackup set to : yes 2018-12-25 11:11:59,835 DEBUG [NetMessageDispatch] - drfMessageHandler:setComponentBackupType: Feature Name: UCM. Server Name: D3-SB-11PUB. Component Name: DNALIASLOOKUPDirectBackup set to : yes 2018-12-25 11:11:59,835 DEBUG [NetMessageDispatch] - drfMessageHandler:setComponentBackupType: Feature Name: UCM. Server Name: D3-SB-11PUB. Component Name: DNALIASLOOKUPDirectBackup set to : yes

2018-12-25 11:16:23,886 DEBUG [TarWorkerThread] - drfutils.sftpLsFiles-: 33 files found at the given path

| 2018-12-25 11:16:23,886 DEBUG [TarWorkerThread] - drfutils.sftpLs | sFiles-: 2018-12-24-13-21-17_D3- |
|-------------------------------------------------------------------|----------------------------------|
| SB-11PUB_UCM_PLATFORM.tar                                         |                                  |
| 2018-12-25 11:16:23,886 DEBUG [TarWorkerThread] - drfutils.sftpLs | sFiles-: 2018-12-24-13-21-17_D3- |
| SB-11PUB_drfComponent.xml                                         |                                  |
| 2018-12-25 11:16:23,886 DEBUG [TarWorkerThread] - drfutils.sftpLs | sFiles-: 2018-12-25-11-12-03_D3- |
| SB-11PUB_UCM_REPORTER.tar                                         |                                  |
| 2018-12-25 11:16:23,886 DEBUG [TarWorkerThread] - drfutils.sftpLs | sFiles-: 2018-12-25-11-12-03_D3- |
| SB-11PUB_UCM_CLM.tar                                              |                                  |
| 2018-12-25 11:16:23,886 DEBUG [TarWorkerThread] - drfutils.sftpLs | sFiles-: 2018-12-24-13-21-17_D3- |
| SB-11PUB_UCM_DNALIASSYNC.tar                                      |                                  |
| 2018-12-25 11:16:23,886 DEBUG [TarWorkerThread] - drfutils.sftpLs | sFiles-: 2018-12-24-13-21-17_D3- |
| SB-11PUB_UCM_REPORTER.tar                                         |                                  |
| 2018-12-25 11:16:23,886 DEBUG [TarWorkerThread] - drfutils.sftpLs | sFiles-: 2018-12-25-11-12-03_D3- |
| SB-11PUB_UCM_MOH.tar                                              |                                  |
| 2018-12-25 11:16:23,886 DEBUG [TarWorkerThread] - drfutils.sftpLs | sFiles-: 2018-12-25-11-12-03_D3- |
| SB-11PUB_UCM_BAT.tar                                              |                                  |
| 2018-12-25 11:16:23,886 DEBUG [TarWorkerThread] - drfutils.sftpLs | sFiles-: 2018-12-24-13-21-17_D3- |
| SB-11PUB_UCM_CCMDB.tar                                            |                                  |
| 2018-12-25 11:16:23,886 DEBUG [TarWorkerThread] - drfutils.sftpLs | sFiles-: 2018-12-24-13-21-17_D3- |
| SB-11PUB_UCM_SYSLOGAGT.tar                                        |                                  |
| 2018-12-25 11:16:23,886 DEBUG [TarWorkerThread] - drfutils.sftpLs | sFiles-: 2018-12-25-11-12-03_D3- |
| SB-11PUB_UCM_CEF.tar                                              |                                  |
| 2018-12-25 11:16:23,886 DEBUG [TarWorkerThread] - drfutils.sftpLs | sFiles-: 2018-12-25-11-12-03_D3- |
| SB-11PUB_UCM_CCMPREFS.tar                                         |                                  |
| 2018-12-25 11:16:23,886 DEBUG [TarWorkerThread] - drfutils.sftpLs | sFiles-: 2018-12-24-13-21-17_D3- |
| SB-11PUB_UCM_CCMPREFS.tar                                         |                                  |
| 2018-12-25 11:16:23,886 DEBUG [TarWorkerThread] - drfutils.sftpLs | sFiles-: 2018-12-25-11-12-03_D3- |
| SB-11PUB_UCM_TCT.tar                                              |                                  |
| 2018-12-25 11:16:23,886 DEBUG [TarWorkerThread] - drfutils.sftpLs | sFiles-: 2018-12-24-13-21-17_D3- |
| SB-11PUB_UCM_CEF.tar                                              |                                  |
| 2018-12-25 11:16:23,886 DEBUG [TarWorkerThread] - drfutils.sftpLs | Files-: 2018-12-25-11-12-03_D3-  |
| SB-11PUB_UCM_PLATFORM.tar                                         |                                  |
| 2018-12-25 11:16:23,886 DEBUG [TarWorkerThread] - drfutils.sftpLs | Files-: 2018-12-25-11-12-03_D3-  |
| SB-11PUB_UCM_CDPAGT.tar                                           |                                  |
| 2018-12-25 11:16:23,886 DEBUG [TarWorkerThread] - drfutils.sftpLs | sFiles-: 2018-12-25-11-12-03_D3- |
| SB-11PUB_UCM_ANN.tar                                              |                                  |
| 2018-12-25 11:16:23,886 DEBUG [TarWorkerThread] - drfutils.sftpLs | Files-: 2018-12-25-11-12-03_D3-  |
| SB-11PUB_UCM_SYSLOGAGT.tar                                        |                                  |
| 2018-12-25 11:16:23,886 DEBUG [TarWorkerThread] - drfutils.sftpLs | SFiles-: 2018-12-24-13-21-17_D3- |

SB-11PUB\_UCM\_TFTP.tar 2018-12-25 11:16:23,886 DEBUG [TarWorkerThread] - drfutils.sftpLsFiles-: 2018-12-25-11-12-03\_D3-SB-11PUB\_UCM\_TFTP.tar 2018-12-25 11:16:23,886 DEBUG [TarWorkerThread] - drfutils.sftpLsFiles-: 2018-12-25-11-12-03\_D3-SB-11PUB UCM CCMDB.tar 2018-12-25 11:16:23,886 DEBUG [TarWorkerThread] - drfutils.sftpLsFiles-: 2018-12-24-13-21-17\_D3-SB-11PUB\_UCM\_ANN.tar 2018-12-25 11:16:23,886 DEBUG [TarWorkerThread] - drfutils.sftpLsFiles-: 2018-12-25-11-12-03\_D3-SB-11PUB\_UCM\_DNALIASSYNC.tar 2018-12-25 11:16:23,886 DEBUG [TarWorkerThread] - drfutils.sftpLsFiles-: 2018-12-25-11-12-03\_D3-SB-11PUB UCM DNALIASLOOKUP.tar 2018-12-25 11:16:23,886 DEBUG [TarWorkerThread] - drfutils.sftpLsFiles-: 2018-12-24-13-21-17\_D3-SB-11PUB\_UCM\_CDPAGT.tar 2018-12-25 11:16:23,886 DEBUG [TarWorkerThread] - drfutils.sftpLsFiles-: 2018-12-24-13-21-17\_D3-SB-11PUB\_UCM\_MOH.tar 2018-12-25 11:16:23,886 DEBUG [TarWorkerThread] - drfutils.sftpLsFiles-: 2018-12-24-13-21-17\_D3-SB-11PUB\_UCM\_CLM.tar 2018-12-25 11:16:23,886 DEBUG [TarWorkerThread] - drfutils.sftpLsFiles-: 2018-12-24-13-21-17\_D3-SB-11PUB\_UCM\_DNALIASLOOKUP.tar 2018-12-25 11:16:23,886 DEBUG [TarWorkerThread] - drfutils.sftpLsFiles-: 2018-12-24-13-21-17\_D3-SB-11PUB\_UCM\_BAT.tar 2018-12-25 11:16:23,886 DEBUG [TarWorkerThread] - drfutils.sftpLsFiles-: 2018-12-24-13-21-17\_D3-SB-11PUB\_UCM\_TCT.tar

2018-12-25 11:16:23,887 INFO [TarWorkerThread] - drfSftpManager:drfGetListOfBackups: Adding the backup id after the \_pubhostname filtering:2018-12-24-13-21-17 2018-12-25 11:16:23,887 INFO [TarWorkerThread] - drfSftpManager:drfGetListOfBackups: Adding the backup id after the \_pubhostname filtering:2018-12-25-11-12-03

2018-12-25 11:16:24,852 INFO [TarWorkerThread] - drfSftpManager.RemoveOldBackupSet: list size : 1

CUCM entfernt: /UCM/Backups/2018-12-24-13-21-17\_D3-SB-11PUB\*

2018-12-25 11:16:24,852 INFO [TarWorkerThread] - drfSftpManager.RemoveOldBackupSet: Removing: /UCM/Backups/2018-12-24-13-21-17\_D3-SB-11PUB\*

#### Liste jetzt nur noch 1 Sicherung

| 2018-12-25 11:16:26,405 DEBUG [TarWorkerThread] - drfutils.sftpLsFiles-: 18 files found at the | è    |
|------------------------------------------------------------------------------------------------|------|
| given path                                                                                     |      |
| 2018-12-25 11:16:26,405 DEBUG [TarWorkerThread] - drfutils.sftpLsFiles-: 2018-12-25-11-12-03_D | )3–  |
| SB-11PUB_UCM_REPORTER.tar                                                                      |      |
| 2018-12-25 11:16:26,405 DEBUG [TarWorkerThread] - drfutils.sftpLsFiles-: 2018-12-25-11-12-03_D | )3–  |
| SB-11PUB_UCM_CLM.tar                                                                           |      |
| 2018-12-25 11:16:26,405 DEBUG [TarWorkerThread] - drfutils.sftpLsFiles-: 2018-12-25-11-12-03_D | )3–  |
| SB-11PUB_UCM_MOH.tar                                                                           |      |
| 2018-12-25 11:16:26,405 DEBUG [TarWorkerThread] - drfutils.sftpLsFiles-: 2018-12-25-11-12-03_D | )3–  |
| SB-11PUB_UCM_BAT.tar                                                                           |      |
| 2018-12-25 11:16:26,405 DEBUG [TarWorkerThread] - drfutils.sftpLsFiles-: 2018-12-25-11-12-03_D | )3–  |
| SB-11PUB_UCM_CEF.tar                                                                           |      |
| 2018-12-25 11:16:26,405 DEBUG [TarWorkerThread] - drfutils.sftpLsFiles-: 2018-12-25-11-12-03_D | )3–  |
| SB-11PUB_UCM_CCMPREFS.tar                                                                      |      |
| 2018-12-25 11:16:26,405 DEBUG [TarWorkerThread] - drfutils.sftpLsFiles-: 2018-12-25-11-12-03_D | )3–  |
| SB-11PUB_UCM_TCT.tar                                                                           |      |
| 2018-12-25 11:16:26,405 DEBUG [TarWorkerThread] - drfutils.sftpLsFiles-: 2018-12-25-11-12-03_D | )3 – |
| SB-11PUB_UCM_PLATFORM.tar                                                                      |      |
| 2018-12-25 11:16:26,405 DEBUG [TarWorkerThread] - drfutils.sftpLsFiles-: 2018-12-25-11-12-03_D | )3–  |
| SB-11PUB_UCM_CDPAGT.tar                                                                        |      |
| 2018-12-25 11:16:26,405 DEBUG [TarWorkerThread] - drfutils.sftpLsFiles-: 2018-12-25-11-12-03_D | )3–  |
| SB-11PUB_UCM_ANN.tar                                                                           |      |
| 2018-12-25 11:16:26,405 DEBUG [TarWorkerThread] - drfutils.sftpLsFiles-: 2018-12-25-11-12-03_D | )3–  |
| SB-11PUB_UCM_SYSLOGAGT.tar                                                                     |      |
| 2018-12-25 11:16:26,405 DEBUG [TarWorkerThread] - drfutils.sftpLsFiles-: 2018-12-25-11-12-03_D | )3–  |
| SB-11PUB_UCM_TFTP.tar                                                                          |      |
| 2018-12-25 11:16:26,405 DEBUG [TarWorkerThread] - drfutils.sftpLsFiles-: 2018-12-25-11-12-03_D | )3–  |
| SB-11PUB_UCM_CCMDB.tar                                                                         |      |
| 2018-12-25 11:16:26,405 DEBUG [TarWorkerThread] - drfutils.sftpLsFiles-: 2018-12-25-11-12-03_D | )3 – |
| SB-11PUB_UCM_DNALIASSYNC.tar                                                                   |      |
| 2018-12-25 11:16:26,405 DEBUG [TarWorkerThread] - drfutils.sftpLsFiles-: 2018-12-25-11-12-03_D | )3 – |
| SB-11PUB_UCM_DNALIASLOOKUP.tar                                                                 |      |
| 2018-12-25 11:16:26,405 DEBUG [TarWorkerThread] - drfutils.sftpLsFiles-: 2018-12-25-11-12-03_D | )3–  |
| SB-11PUB_drfComponent.xml                                                                      |      |
| 2018-12-25 11:16:26,405 DEBUG [TarWorkerThread] - drfutils.sftpLsFiles-: Found 16 matching the | è    |
| search criteria.                                                                               |      |

### 

### CUCM schließt ChannelSftp...

2018-12-25 11:16:26,405 DEBUG [TarWorkerThread] - drfUtils:closeSFTPConnections: Closing ChannelSftp... 2018-12-25 11:16:26,405 DEBUG [TarWorkerThread] - drfUtils:closeSFTPConnections: Disconnecting Channel... 2018-12-25 11:16:26,405 DEBUG [TarWorkerThread] - drfUtils:closeSFTPConnections: Closing Session...

```
2018-12-25 11:16:26,572 INFO [TarWorkerThread] - {STATE_IDLE} drfBackup:CompleteBackup(Device=-
): === BACKUP operation COMPLETED ===
```

# Überprüfen

Um zu überprüfen, ob die Sicherung erfolgreich war, müssen Sie die Statusmeldung **ERFOLG** sehen: **Sicherung abgeschlossen**, wie im Bild gezeigt:

| Backup - Restore                                                                                            | ·▼ Help ▼   |                                                      |         |           |              |                                                                                                    |                                                                                               |
|----------------------------------------------------------------------------------------------------|-------------|------------------------------------------------------|---------|-----------|--------------|----------------------------------------------------------------------------------------------------|-----------------------------------------------------------------------------------------------|
| Backup Status                                                                                               |             |                                                      |         |           |              | Broot@CM-SFTP: /home/cisco/UCM/Backups -                                                                                                    |                                                                                               |
| Refresh     Status     Success: e Backup details     Tar Filename: Backup Device: Operation: Percentage Cor | Cancel      | 2018-12-25-11-12-03.tar<br>NETWORK<br>BACKUP<br>100% |         |           | _            | <pre>cot8d:-SFTP:/home/cisco/UCM/Backups# 11 cotal 2236956 drwxr=xx=x 2 cisco cisco 20480 Dec 25 11:39 .// drwxr=xx=x 71 cisco cisco 12289 Dec 21 13:33/ =-xw=rw=r=1 cisco cisco 12272 Dec 25 11:39 2018-12-25-11-12-03 D3-SB-11PUB_UCM_ANN.tsr =-xw=rw=r=-1 cisco cisco 3123405 Dec 25 11:39 2018-12-25-11-12-03 D3-SB-11PUB_UCM_ANN.tsr =-xw=rw=r=-1 cisco cisco 3123405 Dec 25 11:39 2018-12-25-11-12-03 D3-SB-11PUB_UCM_ANN.tsr =-xw=rw=r=-1 cisco cisco 3123405 Dec 25 11:39 2018-12-25-11-12-03 D3-SB-11PUB_UCM_CANDB.tsr =-xw=rw=r=-1 cisco cisco 3123405 Dec 25 11:39 2018-12-25-11-12-03 D3-SB-11PUB_UCM_CANDB.tsr =-xw=rw=r=-1 cisco cisco 3123405 Dec 25 11:39 2018-12-25-11-12-03 D3-SB-11PUB_UCM_CONDB.tsr =-xw=rw=r=-1 cisco cisco 120520 Dec 25 11:39 2018-12-25-11-12-03 D3-SB-11PUB_UCM_CONDB.tsr =-xw=rw=rw=-1 cisco cisco 100350 Dec 25 11:39 2018-12-25-11-12-03 D3-SB-11PUB_UCM_CONDB.tsr =-xw=rw=rw=-1 cisco cisco 100330 Dec 25 11:39 2018-12-25-11-12-03 D3-SB-11PUB_UCM_CONDB.tsr =-xw=rw=-1 cisco cisco 20503 Dec 25 11:39 2018-12-25-11-12-03 D3-SB-11PUB_UCM_CONDB.tsr =-xw=rw=-1 cisco cisco 100330 Dec 25 11:39 2018-12-25-11-12-03 D3-SB-11PUB_UCM_CONDB.tsr =-xw=rw=-1 cisco cisco 20503 Dec 25 11:39 2018-12-25-11-12-03 D3-SB-11PUB_UCM_CONDB.tsr =-xw=rw=-1 cisco cisco 20503 Dec 25 11:39 2018-12-25-11-12-03 D3-SB-11PUB_UCM_CONDB.tsr =-xw=rw=-1 cisco cisco 20503 Dec 25 11:39 2018-12-25-11-12-03 D3-SB-11PUB_UCM_CONDB.tsr =-xw=rw=-1 cisco cisco 20503 Dec 25 11:39 2018-12-25-11-12-03 D3-SB-11PUB_UCM_CONDB.tsr =-xw=rw=-1 cisco cisco 20503 Dec 25 11:39 2018-12-25-11-12-03 D3-SB-11PUB_UCM_CONDB.tsr =-xw=rw=-1 cisco cisco 20503 Dec 25 11:39 2018-12-25-11-12-03 D3-SB-11PUB_UCM_CONDB.tsr =-xw=rw=-1 cisco cisco 20503 Dec 25 11:39 2018-12-25-11-12-03 D3-SB-11PUB_UCM_CONDB.tsr =-xw=rw=-1 cisco cisco 20503 Dec 25 11:39 2018-12-25-11-12-03 D3-SB-11PUB_UCM_CONDB.tsr =-xw=rw=-1 cisco cisco 20503 Dec 25 11:39 2018-12-25-11-12-03 D3-SB-11PUB_UCM_CONDB.tsr =-xw=rw=-1 cisco cisco 20503 Dec 25 11:39 2018-12-25-11-12-03 D3-SB-11PUB_UCM_NUM_SUB.tsr =-xw=rw=-1 ci</pre> | At.xml<br>:<br>:ar<br>:s.tar<br>:<br>:<br>:<br>:<br>:<br>:<br>:<br>:<br>:<br>:<br>:<br>:<br>: |
| Feature                                                                                                    | Familar     | Component                                            | Chature | Parult ** | _            | -rw-rw-r 1 cisco cisco 1597472 Dec 25 11:34 2018-12-25-11-12-03 D3-SB-11PUB UCM PLATFOR                                                                                                    | M.tar                                                                                         |
| UCM                                                                                                    | D3-SB-11PUB | CDPAGT                                               | 100     | SUCCESS   | Tue Dec 25 1 | -rw-rw-r 1 cisco cisco 2037 Dec 25 11:35 2016-12-25-11-12-03 D3-SB-11F0B 0CH RF0H12<br>1-rw-rw-r 1 cisco cisco 10298 Dec 25 11:34 2018-12-25-11-12-03 D3-SB-11F0B 0CH RF0H12                                                                                                    | K.tar<br>IGT.tar                                                                              |
| UCM                                                                                                    | D3-SB-11PUB | SYSLOGAGT                                            | 100     | SUCCESS   | Tue Dec 25 1 |                                                                                                    |                                                                                               |
| UCM                                                                                                    | D3-SB-11PUB | PLATFORM                                             | 100     | SUCCESS   | Tue Dec 25 1 | rouge/LA-SFTP- 1 clsco clsco 2202333616 Dec 25 11:39 2018-12-25-11-12-03 D3-SE-11P0B UCM TFIF.ta                                                                                                    | <u>r</u>                                                                                      |
| UCM                                                                                                    | D3-SB-11PUB | CLM                                                  | 100     | SUCCESS   | Tue Dec 25 1 | 1                                                                                                    |                                                                                               |
| UCM                                                                                                    | D3-SB-11PUB | CCMDB                                                | 100     | SUCCESS   | Tue Dec 25 1 | i 1                                                                                                    |                                                                                               |
| UCM                                                                                                    | D3-SB-11PUB | TCT                                                  | 100     | SUCCESS   | Tue Dec 25 1 | 1                                                                                                    |                                                                                               |
| UCM                                                                                                    | D3-SB-11PUB | CCMPREFS                                             | 100     | SUCCESS   | Tue Dec 25 1 | 1                                                                                                    |                                                                                               |
| UCM                                                                                                    | D3-SB-11PUB | TFTP                                                 | 100     | SUCCESS   | Tue Dec 25 1 | 1                                                                                                    |                                                                                               |
| UCM                                                                                                    | D3-SB-11PUB | MOH                                                  | 100     | SUCCESS   | Tue Dec 25 1 | i 1                                                                                                    |                                                                                               |
| UCM                                                                                                    | D3-SB-11PUB | ANN                                                  | 100     | SUCCESS   | Tue Dec 25 1 | i 1                                                                                                    |                                                                                               |
| UCM                                                                                                    | D3-SB-11PUB | BAT                                                  | 100     | SUCCESS   | Tue Dec 25 1 | 1                                                                                                    |                                                                                               |
| UCM                                                                                                    | D3-SB-11PUB | CEF                                                  | 100     | SUCCESS   | Tue Dec 25 1 | 1                                                                                                    |                                                                                               |
| UCM                                                                                                    | D3-SB-11PUB | REPORTER                                             | 100     | SUCCESS   | Tue Dec 25 1 | 1                                                                                                    |                                                                                               |
| UCM                                                                                                    | D3-SB-11PUB | DNALIASLOOKUP                                        | 100     | SUCCESS   | Tue Dec 25 1 | 1                                                                                                    |                                                                                               |
| UCM                                                                                                    | D3-SB-11PUB | DNALIASSYNC                                          | 100     | SUCCESS   | Tue Dec 25 1 | 1                                                                                                    |                                                                                               |
| Refresh                                                                                                    |             |                                                      |         | Can       | cel Backup   |                                                                                                    | v                                                                                             |

## Fehlerbehebung

Zur Fehlerbehebung bei Backups in CUCM benötigen Sie Folgendes:

- DRF Lokale Protokolle
- DRF-Masterprotokolle

Navigieren Sie in RTMT zu **Trace und Log Central > Collect Files > Cisco DRF Local & Cisco DRF Master** für alle Server, wie im folgenden Bild gezeigt:

| System                                                                                                    | Trace & Log Central                                                                                                    |                                                                                                    |                                                                                                    |                                                    |                                  |
|----------------------------------------------------------------------------------------------------|----------------------------------------------------------------------------------------------------|----------------------------------------------------------------------------------------------------|----------------------------------------------------------------------------------------------------|----------------------------------------------------|----------------------------------|
| system         tem Summary         Image: System Summary         Image: System Summary <th><ul> <li>Trace &amp; Log Central</li> <li>Trace &amp; Log Central</li> <li>Remote Browse</li> <li>Collect Files</li> <li>Query Wizard</li> <li>Schedule Collectior</li> <li>Local Browse</li> <li>Collect Crash Dumi</li> <li>Collect Install Logs</li> <li>Audit Logs</li> </ul></th> <th>Collect<br/>Downl<br/>Comp<br/>Downl<br/>Downl<br/>Downl<br/>Downl<br/>Downl<br/>Downl<br/>Downl<br/>Downl<br/>Downl<br/>Downl<br/>Comp</th> <th>Files in progress for node d3-sb-11pub Collect Files Select System Services/Applications Select a Select System Services/Applications Select a Select System Services/Applications Select a Select a Select a Select a Select Select Service Cisco CCMUSer Web Service Cisco CCMUSer Web Service Cisco CCP Agent Cisco CDP Agent Cisco CDP Agent Cisco CDP Agent Cisco CDP Agent Cisco Cortificate Change Notification Cisco Certificate Change Notification Cisco Cortrol Center CLI Cisco Cortrol Center CLI Cisco DRF Master Cisco Database Installation Service Cisco Database Cli Output Cisco Database Cli Output Cisco Database Replicator Trace Cisco DirSync Cisco DirSync Cisco GRT Communication Web Service Cisco Informix Database Service Cisco Informix Database Service Cisco</th> <th>All Servers  All Servers  All Servers  All Servers</th> <th>colorinol CLICM Packuoc V3Trocol</th> | <ul> <li>Trace &amp; Log Central</li> <li>Trace &amp; Log Central</li> <li>Remote Browse</li> <li>Collect Files</li> <li>Query Wizard</li> <li>Schedule Collectior</li> <li>Local Browse</li> <li>Collect Crash Dumi</li> <li>Collect Install Logs</li> <li>Audit Logs</li> </ul> | Collect<br>Downl<br>Comp<br>Downl<br>Downl<br>Downl<br>Downl<br>Downl<br>Downl<br>Downl<br>Downl<br>Downl<br>Downl<br>Comp | Files in progress for node d3-sb-11pub Collect Files Select System Services/Applications Select a Select System Services/Applications Select a Select System Services/Applications Select a Select a Select a Select a Select Select Service Cisco CCMUSer Web Service Cisco CCMUSer Web Service Cisco CCP Agent Cisco CDP Agent Cisco CDP Agent Cisco CDP Agent Cisco CDP Agent Cisco Cortificate Change Notification Cisco Certificate Change Notification Cisco Cortrol Center CLI Cisco Cortrol Center CLI Cisco DRF Master Cisco Database Installation Service Cisco Database Cli Output Cisco Database Cli Output Cisco Database Replicator Trace Cisco DirSync Cisco DirSync Cisco GRT Communication Web Service Cisco Informix Database Service Cisco Informix Database Service Cisco | All Servers  All Servers  All Servers  All Servers | colorinol CLICM Packuoc V3Trocol |

Weitere Informationen finden Sie unter <u>So erfassen Sie Ablaufverfolgungen für CUCM 9.x oder</u> <u>höher</u>

Der Zugriff auf das Remote-SFTP wird empfohlen.